# StorEdge<sup>®</sup> Three Phase Inverter

SE5K-RWS / SE7K-RWS / SE8K-RWS / SE10K-RWS

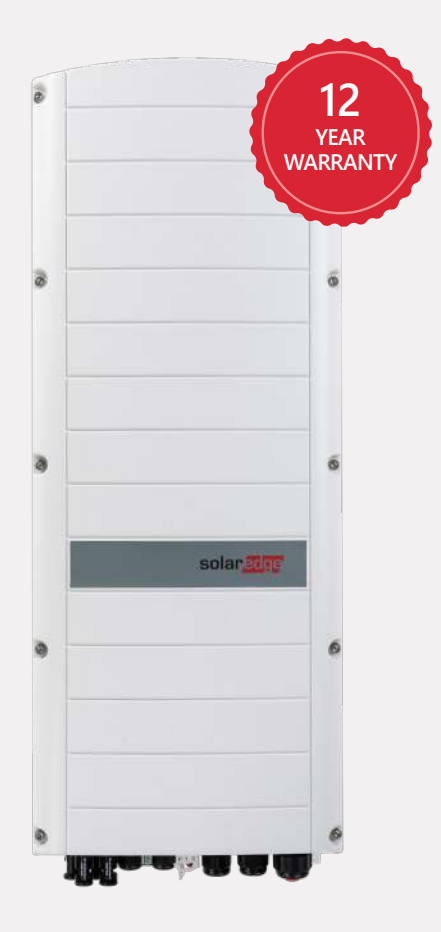

# Ideal solution for three phase installations with battery storage

- Simple installation with single inverter for managing both PV production and battery storage
- More energy using DC-coupled solution architecture that stores PV power directly to the battery without AC conversion losses
- Quick and easy inverter commissioning directly from a smartphone using the SolarEdge SetApp
- I Designed to eliminate high voltage during installation, maintenance or firefighting for enhanced safety
- Built-in module-level monitoring and full visibility of battery status, PV production, and selfconsumption data
- Allows connection of low voltage 48V batteries from multiple battery vendors to provide greater flexibility

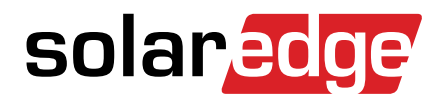

# / StorEdge<sup>®</sup> Three Phase Inverter

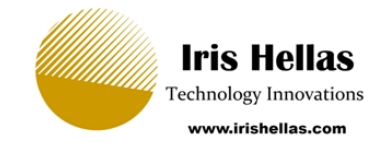

SE5K-RWS / SE7K-RWS / SE8K-RWS / SE10K-RWS

| Applicable for inverters with part number                                                               | SEXK-XXS48XXXX    |                                                                    |                                                                                  |                                             |     |
|----------------------------------------------------------------------------------------------------|-------------------|--------------------------------------------------------------------|----------------------------------------------------------------------------------|---------------------------------------------|-----|
|                                                                                                    | SE5K-RWS          | SE7K-RWS                                                           | SE8K-RWS                                                                         | SE10K-RWS                                   |     |
| OUTPUT                                                                                                  |                   |                                                                    |                                                                                  |                                             |     |
| Rated AC Power Output                                                                                   | 5000              | 7000                                                               | 8000                                                                             | 10000                                       | VA  |
| Maximum AC Power Output                                                                                 | 5000              | 7000                                                               | 8000                                                                             | 10000                                       | VA  |
| AC Output Voltage — Line to Line / Line to Neutral (Nominal)                                            |                   | 380/220                                                            | ; 400/230                                                                        |                                             | Vac |
| AC Output Voltage — Line to Neutral Range                                                               |                   | 184 -                                                              | 264.5                                                                            |                                             | Vac |
| AC Frequency                                                                                            |                   | 50/6                                                               | 60 ± 5                                                                           |                                             | Hz  |
| Maximum Continuous Output Current (per Phase)                                                           | 8                 | 11.5                                                               | 13                                                                               | 16                                          | A   |
| Residual Current Detector / Residual Current Step Detector                                              |                   | 300                                                                | / 30                                                                             |                                             | mA  |
| Grids Supported — Three Phase                                                                           |                   | 3 / N / PE (W)                                                     | /E with Neutral)                                                                 |                                             |     |
| Utility Monitoring, Islanding Protection, Configurable Power Factor,<br>Country Configurable Thresholds |                   | Ŷ                                                                  | /es                                                                              |                                             |     |
| INPUT PV                                                                                                |                   |                                                                    |                                                                                  | _                                           |     |
| Maximum DC Power (Module STC)                                                                           | 6750              | 9450                                                               | 10800                                                                            | 13500                                       | W   |
| Transformer-less, Ungrounded                                                                            |                   | Y                                                                  | /es                                                                              |                                             |     |
| Maximum Input Voltage                                                                                   |                   | 9                                                                  | 00                                                                               |                                             | Vdc |
| Nominal DC Input Voltage                                                                                |                   | 7                                                                  | 50                                                                               |                                             | Vdc |
| Maximum Input Current                                                                                   | 8.5               | 12                                                                 | 13.5                                                                             | 16.5                                        | Adc |
| Reverse-Polarity Protection                                                                             |                   | Ŷ                                                                  | /es                                                                              |                                             |     |
| Ground-Fault Isolation Detection                                                                        |                   | 700kΩ 9                                                            | Sensitivity                                                                      |                                             |     |
| Maximum Inverter Efficiency                                                                             |                   | <u>c</u>                                                           | 98                                                                               |                                             | %   |
| European Weighted Efficiency                                                                            | 97.3              | 97.4                                                               | g                                                                                | 97.6                                        | %   |
| INPUT BATTERY                                                                                           | -                 |                                                                    |                                                                                  |                                             |     |
| Supported Battery Types                                                                                 | BYD               | LG Chem RESU3.3, RE<br>BYD Battery-Box L<br>Battery-Box Premium LV | SU6.5, RESU10, RESU13<br>V 3.5, 7.0, 10.5, 14.0<br>'S 4.0, 8.0, 12.0, 16.0, 20.0 | ), 24.0                                     |     |
| Number of Batteries per Inverter                                                                        |                   |                                                                    | 1                                                                                |                                             |     |
| Maximum DC Power                                                                                        |                   | 50                                                                 | 000                                                                              |                                             | W   |
| Input Voltage Range                                                                                     | 40-62             |                                                                    |                                                                                  | Vdc                                         |     |
| Maximum Continuous Input Current                                                                        |                   | 1.                                                                 | 30                                                                               |                                             | Adc |
| Peak Battery to Grid discharge Efficiency                                                               |                   | 9                                                                  | 6.1                                                                              |                                             | %   |
| Battery Communication                                                                                   |                   | C.                                                                 | AN                                                                               |                                             |     |
| ADDITIONAL FEATURES                                                                                     |                   |                                                                    |                                                                                  |                                             |     |
| Supported Communication Interfaces                                                                      | 2 x RS485,        | Ethernet, ZigBee commu<br>Built-in cellu                           | unications for Smart Ener<br>Ilar (optional)                                     | rgy <sup>(1)</sup> , Wi-Fi <sup>(2)</sup> , |     |
| STANDARD COMPLIANCE                                                                                     |                   |                                                                    |                                                                                  |                                             |     |
| Safety                                                                                                  |                   | IEC-                                                               | 62109                                                                            |                                             |     |
| Grid Connection Standards <sup>(3)</sup>                                                                |                   | VDE 0126-1-1, VDE-A                                                | AR-N-4105, G98 / G99                                                             |                                             |     |
| Emissions                                                                                               | IEC               | 61000-6-2, IEC61000-6-3,                                           | IEC61000-3-11, IEC61000                                                          | )-3-12                                      |     |
| RoHS                                                                                                    |                   | Y                                                                  | /es                                                                              |                                             |     |
| INSTALLATION SPECIFICATIONS                                                                             |                   |                                                                    |                                                                                  |                                             |     |
| AC Output – Cable Gland Diameter                                                                        |                   | 15                                                                 | - 21                                                                             |                                             | mm  |
| Battery DC – Cable Gland Diameter                                                                       |                   | 2 x                                                                | 8-11                                                                             |                                             | mm  |
| PV DC Input                                                                                             |                   | 2 x M                                                              | C4 pair                                                                          |                                             |     |
| Dimensions (H x W x D)                                                                                  |                   | 853 x 3                                                            | 816 x 193                                                                        |                                             | mm  |
| Weight                                                                                                  |                   |                                                                    | 37                                                                               |                                             | kg  |
| Operating Temperature Range                                                                             |                   | -40 t                                                              | 0 +60                                                                            |                                             | °C  |
| Cooling                                                                                                 |                   | Internal and                                                       | external fans                                                                    |                                             |     |
| Noise                                                                                                   |                   | <                                                                  | 50                                                                               |                                             | dBA |
| Protection Rating                                                                                       |                   | IP65 — outdo                                                       | oor and indoor                                                                   |                                             |     |
| Mounting                                                                                                | Brackets provided |                                                                    |                                                                                  |                                             |     |

(1) For more information refer to: https://www.solaredge.com/sites/default/files/se-zigbee-plug-in-wireless-communication-for-setapp-datasheet.pdf

(2) Wi-Fi connectivity requires an external antenna. For more information refer to: https://www.solaredge.com/sites/default/files/se-wifi-zigbee-antenna-datasheet.pdf

(3) For all standards refer to Certifications category in Downloads page: http://www.solaredge.com/groups/support/downloads

# **SolarEdge Home Battery**

# Low Voltage, for Europe

**BAT-05K48** 

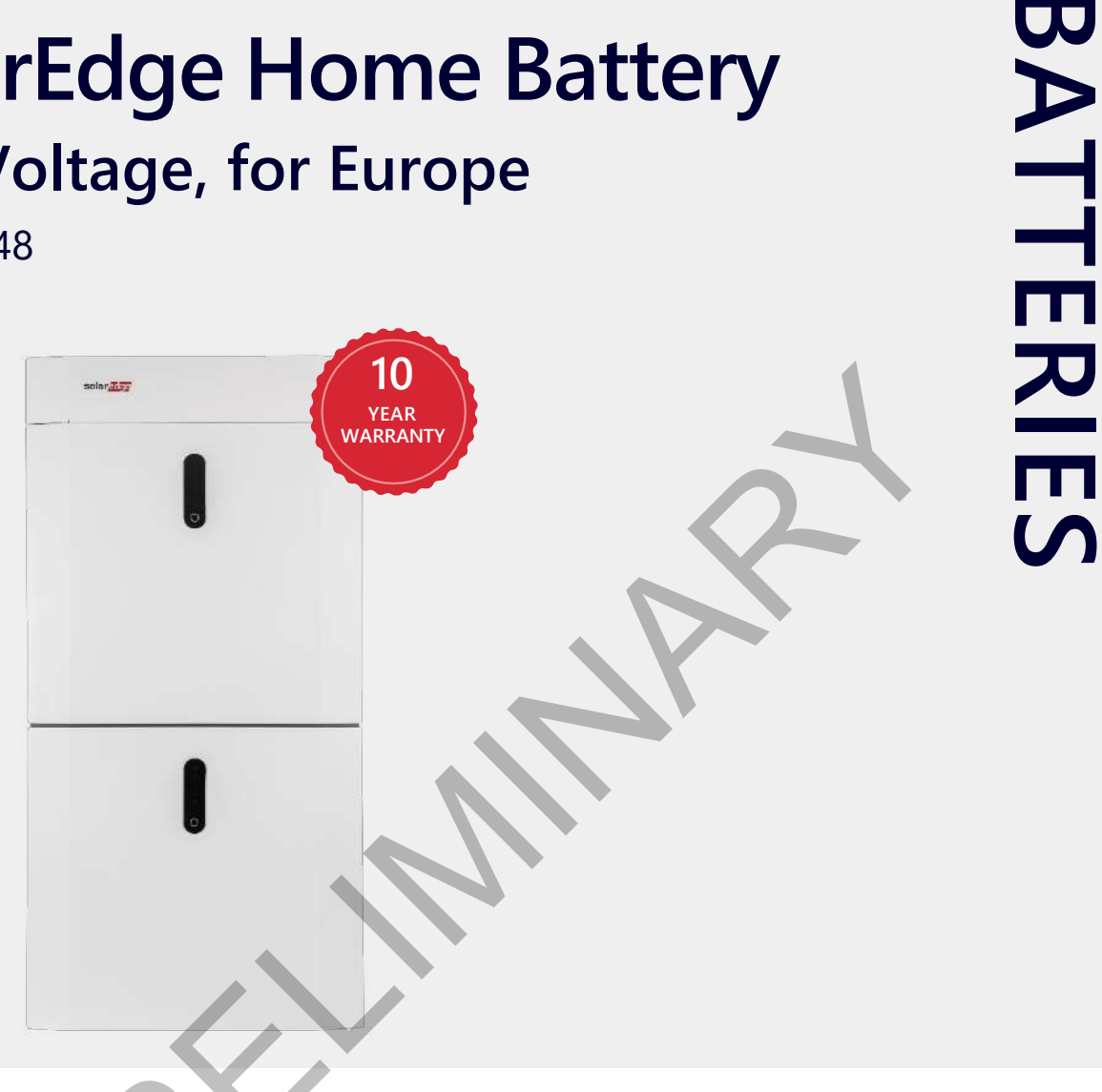

# **Optimized storage solution for SolarEdge Home Hub Inverter - Three** Phase with Backup

- I DC coupled battery featuring superior overall system efficiency, generating more energy to store and use for on-grid and backup\* power application
- Integrates seamlessly with the complete SolarEdge Home ecosystem, offering a single source for warranty, support and training, to streamlined logistics & operations
- Includes enhanced safety features for battery protection

- Scalable solution that enables to stack up multiple battery modules per inverter for increased capacity (up to 23 kWh)
- Solar, storage, EV charging, and smart devices all monitored and managed by a single app for optimized production, consumption, and backup\* power
- Simple plug and play installation, with automatic SetApp-based configuration

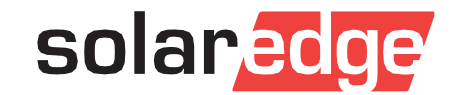

\* Backup applications are subject to local regulation and may require additional components and firmware upgrade

# / SolarEdge Home Battery Low Voltage, for Europe

# BAT-05K48

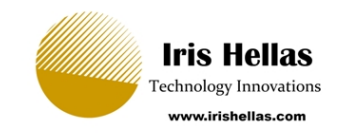

|                                                                   | BAT-05K48 <sup>(1)</sup>                                        | UNITS |
|-------------------------------------------------------------------|-----------------------------------------------------------------|-------|
| BATTERY MODULE SPECIFICATION                                      |                                                                 |       |
| Usable Energy (100% depth of discharge)                           | 4600                                                            | Wh    |
| Continuous Output Power (Charge/Discharge) – for a single module  | 2825/4096                                                       | W     |
| Continuous Output Power (Charge/Discharge) – for multiple modules | 5000/5000                                                       | W     |
| Peak Roundtrip Efficiency                                         | >94.5                                                           | %     |
| Warranty <sup>(2)</sup>                                           | 10                                                              | years |
| Voltage Range                                                     | 44.8 - 56.5                                                     | Vdc   |
| Communication Interfaces                                          | RS485 between modules, CAN bus to inverter                      |       |
| Modules per Inverter                                              | Up to 5 connected in parallel                                   |       |
| STANDARD COMPLIANCE                                               |                                                                 | i     |
| Safety (cell level)                                               | IEC62619, UL1973, UL9540A, UN38.3                               |       |
| Safety (Module level)                                             | IEC62619, IEC63056, IEC62040-1, VDE-AR-E 2510-50                |       |
| Emissions                                                         | IEC61000-6-1, IEC61000-6-2, IEC61000-6-5, EN55011               |       |
| MECHANICAL SPECIFICATIONS                                         |                                                                 | i     |
| Dimensions (W x H x D)                                            | 540 x 500 x 240                                                 | mm    |
| Weight                                                            | 54.7                                                            | kg    |
| Mounting                                                          | Floor stand and wall attach                                     |       |
| Operating Temperature <sup>(3)</sup> Discharge/Charge             | -10 to +50                                                      | °C    |
| Storage Temperature (12 months between recharge)                  | -10 to +30                                                      | °C    |
| Storage Temperature (8 months between recharge)                   | -10 to +45                                                      | °C    |
| Maximum Altitude                                                  | 2000                                                            | m     |
| Enclosure Protection                                              | IP65 / NEMA 3R - indoor and outdoor (water and dust protection) |       |
| Cooling                                                           | Natural convection                                              |       |
| Noise (at 1m distance)                                            | <25                                                             | dBA   |
| (1) Specification applies to DN "PAT OFKARSOP 01"                 | · · · · · · · · · · · · · · · · · · ·                           |       |

(2) For warranty details, please refer to the SolarEdge Home Battery Limited Warranty.
 (3) Derating applies. Please note that operating the SolarEdge Home Battery at extreme temperatures for extended durations of time may void the Battery warranty coverage. Please see the SolarEdge Home Battery Limited Product Warranty for additional details.

#### SOLAREDGE HOME BATTERY - ACCESSORIES (PURCHASED SEPARATELY)

| DESCRIPTION                                                     | PN                 |
|-----------------------------------------------------------------|--------------------|
| Accessory residential battery, top cover (1 required per tower) | IAC-RBAT-5KMTOP-01 |
| Accessory Residential battery, cable set battery to inverter    | IAC-RBAT-5KCINV-01 |
| Accessory residential battery, cable set battery to battery     | IAC-RBAT-5KCBAT-01 |
| Accessory Residential battery, cable set tower to tower         | IAC-RBAT-5KCTOW-01 |
| Floor stand (optional)                                          | IAC-RBAT-5KFSTD-01 |

# Technical Note - Compatibility Matrix for SolarEdge Home Three Phase Inverters and Batteries

This matrix shows the compatibility between SolarEdge Home Three Phase Inverters and SolarEdge Home batteries, as well as third-party batteries. In addition, it includes the maximum number of batteries or battery modules per inverter. For SolarEdge Home Network and inverter compatibility, see the <u>SolarEdge Home Network plug-in kit selection technical note.</u>

|                                                                                                    | Model Name   | SolarEdge Home<br>Battery - Low<br>Voltage | BYD Battery-Box<br>Premium LVS         | LG Chem LV<br>Battery                                      | SolarEdge Home<br>Battery - High<br>Voltage |
|----------------------------------------------------------------------------------------------------|--------------|--------------------------------------------|----------------------------------------|------------------------------------------------------------|---------------------------------------------|
| Maximum Number of<br>Batteries per Inverter                                                                           |              | 1-5 battery<br>modules per<br>inverter     | 1-6 battery<br>modules per<br>inverter | Up to 2<br>batteries with<br>RESU Plus Box<br>per inverter | Up to 3 batteries<br>per inverter           |
| SolarEdge Home Hub<br>Inverter – Three Phase                                                                          | SExxxK-RWB48 | $\checkmark$                               | <b>√</b> 1                             | <b>√</b> 1                                                 | ×                                           |
| SolarEdge Home Wave<br>Inverter – Three Phase<br>(Formerly StorEdge<br>Three Phase Inverter) <sup>2</sup>             | SExxxK-RWS   | ✓ 1, 2                                     | $\checkmark$                           | <b>√</b> 3                                                 | ×                                           |
| SolarEdge Home Wave<br>Inverter – Three Phase<br>(Formerly SolarEdge<br>Three Phase Inverter for<br>Short PV strings) | SExxxK-RWB   | ×                                          | ×                                      | ×                                                          | <b>√</b> 1                                  |

<sup>1</sup> Pending firmware version support

<sup>3</sup> Excluding "BYD-only" Part Numbers SE\*K-RWS48BEB4

<sup>&</sup>lt;sup>2</sup> Supported from Production Week 29, 2021 and excluding "BYD-only" Part Numbers SE\*K-RWS48BE<u>B</u>4. The production week can be identified by the serial number of the inverter. "SxWWYY" indicates production week WW in year YY. For example, "SJ3021" was produced in week 30, 2021

# Inline Energy Meter

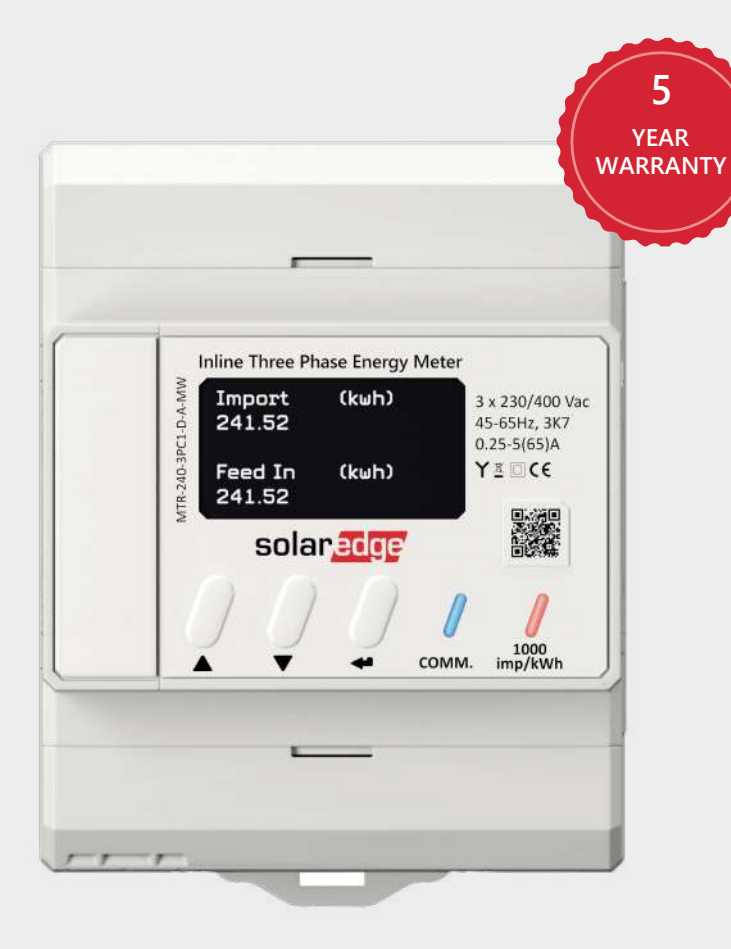

# Grow your revenues with an easily installed metering solution that fits comfortably into standard electrical DIN-rail cabinets

- Performs export/import, production and consumption energy readings with 1% accuracy
- Includes integrated current transformers for faster installations, reduced labor costs and simplified logistics
- Easier installations using SolarEdge Energy Net to communicate wirelessly with the inverter (RS485 connectivity is optional)
- Supports export/import limitation and SolarEdge Smart Energy applications

- Integrates smoothly and easily with SolarEdge Smart Energy solutions
- Enables direct connection of up to 65A per phase, for single and three phase grid connections
- Quick setup with automatic meter detection by the SolarEdge inverter
- Intuitive meter configuration and visibility to meter status using the SetApp mobile app

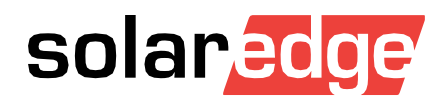

# / Inline Energy Meter

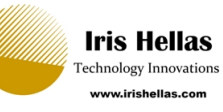

| Part Number                          |                        | MTR-240-3PC1-D-A-MW        | MTR-240-1PC1-DW-MW                   |                        |
|--------------------------------------|------------------------|----------------------------|--------------------------------------|------------------------|
| Model Number                         |                        | MTR EU3                    | MTR EU1                              |                        |
| ELECTRICAL SERVICE                   |                        |                            |                                      |                        |
| Nominal Voltage                      |                        | 3 x 230/400                | 1 x 230                              | Vac                    |
| Voltago Dango                        | Line to Line           | 320 - 460                  | -                                    | Vac                    |
| vollage kange                        | Line to Neutral        | 184 - 2                    | 264.5                                | Vac                    |
| Supported Grids                      |                        | L1 / L2 / L3 / N (WYE)     | L / N                                |                        |
|                                      | SolarEdge Energy Net   | < 2                        | .0                                   |                        |
| Power Consumption (max)              | RS485 Wired Connection | <1                         | vv                                   |                        |
| AC Frequency                         |                        | 45 -                       | 65                                   | Hz                     |
| Maximum Current (Imax)               |                        | 65                         |                                      | A                      |
| Transitional Current (ltr)           |                        | 0.5                        | 5                                    | A                      |
| Starting Current (Ist)               |                        | 20                         | )                                    | mA                     |
| Minimum Current (Imin)               |                        | 0.2                        | 5                                    | A                      |
| Reference Current (Iref)             |                        | 5                          |                                      | A                      |
| Active Energy Accuracy               |                        | EN54070<br>IEC 62053-      | Class B <sup>(1)</sup><br>21 Class 1 |                        |
|                                      | ltr ≤ I < Imax         | 1                          |                                      | <i><i><i>c</i></i></i> |
| Active Energy Accuracy Error         | lmin ≤ I < ltr         | 1.5                        | 5                                    | %                      |
| Reactive Energy Accuracy             |                        | IEC 62053-                 | 23 Class 2                           |                        |
| Poactive Epergy Accuracy Error       | ltr ≤ I < Imax         | 2                          |                                      | 0/                     |
| Reactive energy Accuracy enfor       | lmin ≤ I < ltr         | 2.5                        | 5                                    | 70                     |
| Over-voltage                         |                        | CAT III 600                |                                      | Vac                    |
| RS485 COMMUNICATI                    | ON                     |                            |                                      |                        |
| RS485 Terminal Cross Section         |                        | 0.2 -                      | - 2                                  | mm <sup>2</sup>        |
| Interface                            |                        | RS485 half duplex, 3       | wires (A, B, GND)                    |                        |
| Protocol                             |                        | MODBU                      | IS RTU                               |                        |
| Power Register Update Resolution     |                        | <20                        | 00                                   | ms                     |
| All Other Registers                  |                        | <                          | < 4<br>120 (coloctable)              |                        |
|                                      |                        | 120 (sele                  | ctable)                              | Ω                      |
| WIRELESS COMMUNIC                    |                        | 863 - 876 (t               | pand 868)                            |                        |
| Frequencies                          |                        | 902 - 930 (                | band 915)                            | MHz                    |
| Transmit Power EIRP                  |                        | 14 (with internal antenna) |                                      | dBm                    |
| Transmit Power (Max)                 |                        | lo (with external antenna) |                                      | dBm                    |
| Modulation                           |                        |                            |                                      | dbiii                  |
| Internal Antenna Gain                |                        | 0                          |                                      | dBi                    |
| External Antenna <sup>(3)</sup> Gain |                        | 2                          |                                      | dBi                    |
| Antenna Connector                    |                        | SMA                        | -RP                                  | GDI                    |
| Evternal Antenna Mounting            |                        | Wall mount w               | /ith bracket                         |                        |
|                                      |                        | Wait Hoult W               | in blacket                           |                        |
| Pulse Frequency                      |                        | 100                        | 0                                    | imp / kWh              |
| Pulse Length                         |                        | 5 (min) 80 (max)           |                                      | ms                     |
|                                      |                        | 5 (iiiii)/ 5               |                                      |                        |
| Display                              |                        | 8 dic                      | lits                                 |                        |
| Protection Rating (Indoor)           |                        | IP51                       |                                      |                        |
| Mounting Support                     |                        | DIN rail                   |                                      |                        |
| Weight                               |                        | 320                        |                                      | a                      |
| Material                             |                        | PC Lexan 503R              |                                      |                        |
| Dimensions (W x H x D)               |                        | 72 x 90 x 58               |                                      | mm                     |
| AC Terminal Cross Section Area       |                        | 15 - 25                    |                                      | mm <sup>2</sup>        |

(1) EN54070 Class B, when AC inputs are connected to the upper terminal blocks. EN54070 Class A, when AC inputs are connected to the lower terminal blocks

(2) SolarEdge Energy Net wireless communication requires inverter support

(3) External antenna kit should be purchased separately (PN: SE-ANT-ENET-HB-01)

# / Inline Energy Meter

| Part Number                        | MTR-240-3PC1-D-A-MW                                                                                  | MTR-240-1PC1-DW-MW | ΙΙΝΙΤΟ |
|------------------------------------|----------------------------------------------------------------------------------------------------|--------------------|--------|
| Model Number                       | MTR EU3                                                                                              | MTR EU1            | UNITS  |
| ENVIRONMENTAL                      |                                                                                                    |                    |        |
| Operating Temperature              | -40 to +70<br>Suitable for outdoor installations                                                     |                    | °C     |
| Storage Temperature                | -40 to +85                                                                                           |                    | °C     |
| Relative Humidity (non-condensing) | 75 (yearly average)<br>95 (30 days/year)                                                             |                    | %      |
| Installation Altitude              | < 2000                                                                                               |                    | m      |
| Pollution Degree                   | 2                                                                                                    |                    |        |
| STANDARD COMPLIANCE                |                                                                                                    |                    |        |
| Safety                             | UL 61010-1; CAN/CSA-C22.2 No. 61010-1-04; IEC 61010-1                                                |                    |        |
| Immunity                           | EN 61000-4-8; EN 61000-4-2; EN 61000-4-3; EN 61000-4-4; EN 61000-4-5; EN 61000-4-6;<br>EN 61000-4-11 |                    |        |
| Emissions                          | FCC Part 15, Class B; EN 55032 Class B, EN 61000-3-2,EN 61000-3-3                                    |                    |        |
| Wireless                           | IEC EN 300 220                                                                                       |                    |        |

SolarEdge is a global leader in smart energy technology. By leveraging world-class engineering capabilities and with a relentless focus on innovation, SolarEdge creates smart energy solutions that power our lives and drive future progress.

SolarEdge developed an intelligent inverter solution that changed the way power is harvested and managed in photovoltaic (PV) systems. The SolarEdge DC optimized inverter maximizes power generation while lowering the cost of energy produced by the PV system.

Continuing to advance smart energy, SolarEdge addresses a broad range of energy market segments through its PV, storage, EV charging, UPS, and grid services solutions.

- **f** SolarEdge
- 🔰 @SolarEdgePV
- @SolarEdgePV
- SolarEdgePV
- **in** SolarEdge
- ₩ www.solaredge.com/corporate/contact

# solaredge.com

© SolarEdge Technologies, Ltd. All rights reserved. SOLAREDGE, the SolarEdge logo, OPTIMIZED BY SOLAREDGE are trademarks or registered trademarks of SolarEdge Technologies, Inc. All other trademarks mentioned herein are trademarks of their respective owners. Date: 06/2021 DS-00001-1.3-ENG. Subject to change without notice.

Cautionary Note Regarding Market Data and Industry Forecasts:This brochure may contain market data and industry forecasts from certain third-party sources. This information is based on industry surveys and the preparer's expertise in the industry and there can be no assurance that any such market data is accurate or that any such industry forecasts will be achieved. Although we have not independently verified the accuracy of such market data and industry forecasts, we believe that the market data is reliable and that the industry forecasts are reasonable.

# solar<mark>edge</mark>

# Energy Bank Floor Mount Battery Stand Assembly Guide

## Content

| Floor Mount Battery Stand Overview                       | .1  |
|----------------------------------------------------------|-----|
| Energy Bank Floor Mount Arrangement and Gross Dimensions | . 1 |
| Energy Bank Floor Stand Kit Parts List                   | .3  |
| Required Tools                                           | .3  |
| Assembling the Energy Bank Floor Stand                   | .4  |

# Floor Mount Battery Stand Overview

The SolarEdge Energy Bank battery can be floor mounted with each battery secured in a SolarEdge Energy Bank Floor Mount battery stand. The floor mount stand is provided as a kit that is purchased separately from the SolarEdge Energy Bank battery.

This document lists the contents of the SolarEdge Energy Bank Floor Mount stand kit and provides a guideline for assembling the stand and securing the battery on the stand. For convenience you can view a video that guides you through the process.

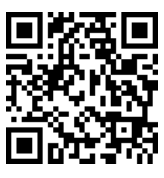

# **Energy Bank Floor Mount Arrangement and Gross Dimensions**

Where more than one battery is used for a system, multiple floor mount stands can be placed against and secured one to the other to form a battery bank. Figure 1 shows the arrangement of a bank of SolarEdge Energy Bank batteries mounted on floor stands and arranged in a row.

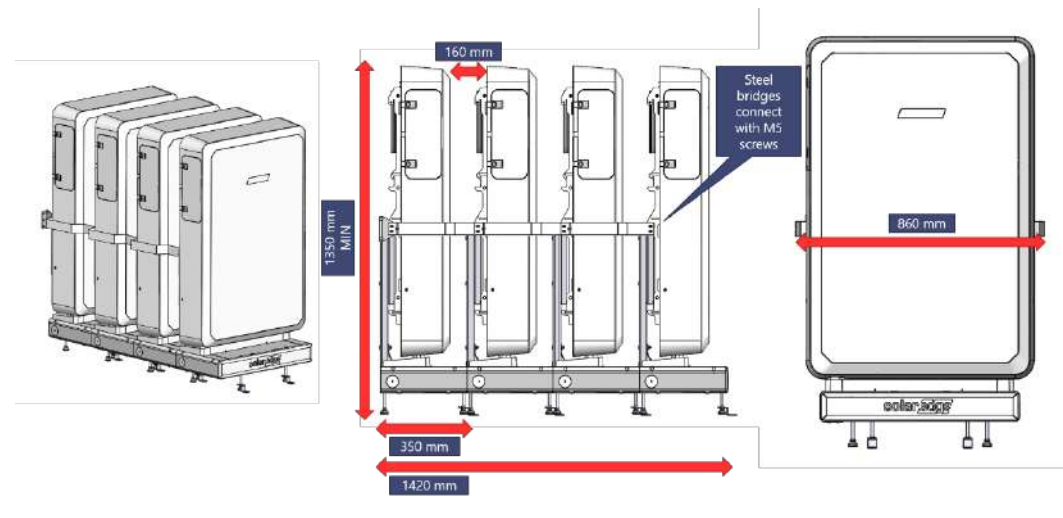

Figure 1: Energy Bank Arrangement – Perspective, Side and Front Views

| Dimension                        | Minimum Measurement (mm) |
|----------------------------------|--------------------------|
| Stand and Mounted Battery height | 1350                     |
| Stand and Mounted Battery Width  | 860                      |
| Stand Depth                      | 350                      |
| Space between Mounted Batteries  | 160                      |

#### Table 1: Stand and Mounted Battery Dimensions

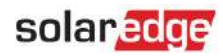

## Floor Stand Base Mount and Back Holder

Parts for the Floor Stand Base Mount and Back Holder are supplied as part of the SolarEdge Energy Bank Floor Mount kit.

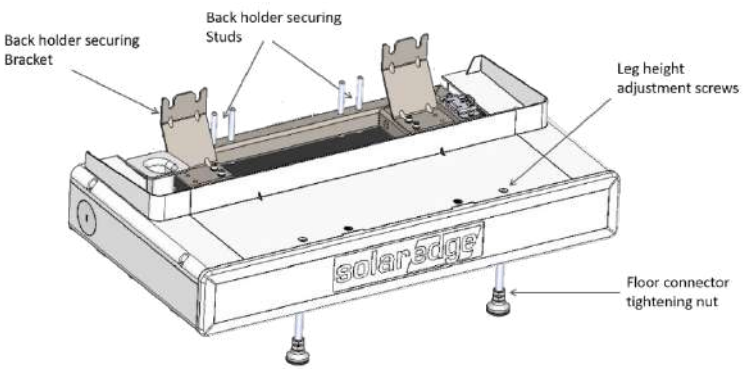

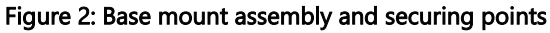

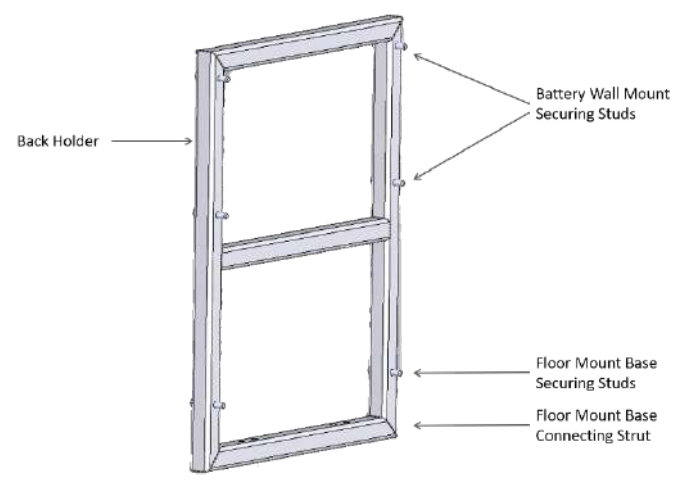

Figure 3: Back Holder

### **Assembled Floor Stand**

The assembled floor stand includes the base and back holder as illustrated on the left in the Figure 4. The right part of the figure shows the Battery Wall Mount after being attached to the assembled floor mount stand.

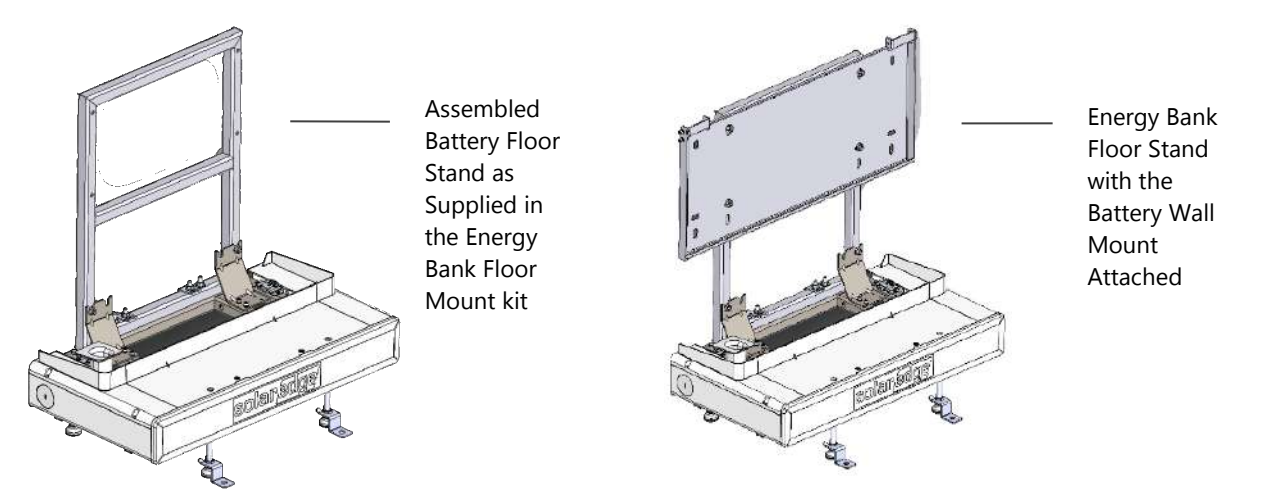

Figure 4: Assembled Floor Stand and Floor Stand with Battery Wall Mount

NOTE

*The Battery Wall Mount is distributed togther with the Battery and is not part of the SolarEdge Energy Bank Floor Mount kit.* 

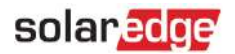

# Energy Bank Floor Stand Kit Parts List

| Part Number     | Part Name                          | Part Image                                | Quantity |
|-----------------|------------------------------------|-------------------------------------------|----------|
| TBD             | Base Mount                         |                                           | 1        |
| MCM-AS-00937-02 | Back Holder                        | D                                         | 1        |
| MCM-BR-00353-05 | Wall Bracket                       |                                           | 2        |
| MCM-BR-00422-02 | Side Bracket                       |                                           | 2        |
| MCM-MC-06694-02 | Stand to Stand<br>Connector        |                                           | 2        |
| MCM-MC-05595-04 | Floor Connector (for optional use) | C P                                       | 2        |
| MCI-NT-00109    | M8 nut                             |                                           | 10       |
| MCI-SC-00307    | Screw M5x13                        |                                           | 6        |
| MCI-SC-01519    | Screw M5x80                        |                                           | 2        |
| MCI-SC-00077    | Screw M5x10                        |                                           | 2        |
| MCP-MC-02218    | decorative front cover             | C. S. S. S. S. S. S. S. S. S. S. S. S. S. |          |

# **Required Tools**

- Power drill
- Spirit level
- Allen Keys: 5/32", 5/16", 5mm
- Drill bits
- Torque Wrench
- Wrench or Sockets: M8 / 1/2"

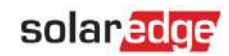

# Assembling the Energy Bank Floor Stand

- 1. Unpackage the SolarEdge Energy Bank Floor Mount Stand kit and arrange the parts so you can check the parts against the parts list.
- 2. Move and position the floor mount base close to but not against the wall to which it will be secured. Position the base so that the front of the base is parallel to and facing away from the wall.
- 3. Level and set the height of the base mount using a 5mm Allen key to turn the **leg height adjustment screws** for each of floor mount base legs.
- 4. Hold the back holder so that the six studs are facing toward you and the connecting strut with four holes is at the bottom.
- 5. Lower the back holder over the four connecting studs located at the rear of the base. As you do this, the two lower studs on the Back Holder must sit in the outer slots of the Back Holder Securing Bracket.
- 6. Loosely screw the M8 (1/2") nuts onto each of the back holder and base studs to hold the back holder in place. Fully tighten at 17Nm/150 in lb to finally secure the back holder.
- 7. Hold the wall mount, front facing you, and position the mount on the securing studs of the back-holder's battery mounting bracket.
- 8. Loosely screw an M8 (1/2") nut onto each of the four back holder studs to hold the wall mount in place and then fully tighten at 17Nm/150 in lb to finally secure the wall mount as shown in Figure 4.
- 9. Use the M5 (5/32" Allen) short screw to attach the lower slot of the wall bracket to each side of the wall mount and then position the Floor Mount against the wall.

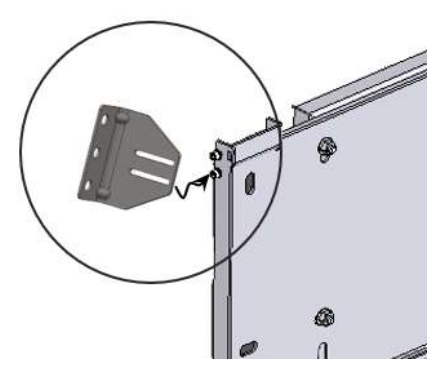

- 10. Use the holes in the wall bracket to mark the position on the wall for three attachment holes on each side. Move the Floor Mount aside to allow access to drill. Drill the holes, reposition the Floor Mount and attach the wall brackets to the wall.
- 11. (Optional) Insert a floor connector bracket between the bracket securing nut and the foot of each leg. Position the floor connector bracket and mark a drilling hole. Remove the bracket and drill the floor attachment holes.

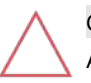

#### CAUTION!

Attaching the Floor Connector Brackets is optional. This step should be only be performed after determining that doing so does not:

- Breach any local or national safety codes.
- Damage any infrastructure built into the floor. For example, sealing, plumbing lines or floor heating systems.
- 12. Position and hang the battery on the wall mount.
- 13. Check that the battery is turned off.
- 14. Open the wiring gutter on the left side of the floor mount base and lay the wires in place. Pass the cables through the wiring sleeve on the top left side of the floor mount base and connect to the battery. If installing more than one battery per inverter, use branch connectors. See the Energy Bank Quick Installation Guide.
- 15. Insert and loosely tighten the long m5 wall bracket securing screw in the upper wall bracket slot on each side. The long securing screw threads through the battery housing and acts a safety suspension pin.
- 16. Recheck that the stand is level and if necessary fine tune the height of the legs until the stand is level.

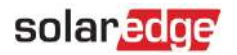

- 17. In case the floor stand is being optionally fastened to the floor, replace the floor connector brackets, and position them over the drilled hole. Secure to the floor at 17Nm/150 in lb and then tighten the M10 (11/16") bracket securing nuts on each leg also at 17Nm/150 in lb.
- 18. Tighten the two Wall Bracket screws M5 (5/32" Allen) on each wall bracket at 17Nm/150 in lb.
- 19. Assemble the decorative cover.
- 20. If installing more floor stands arranged front to back, position the additional base mount against the front of the already positioned base mount and repeat the floor mount assembly process for steps 1-8. The figure indicates how the batteries are arranged and attached to each other.

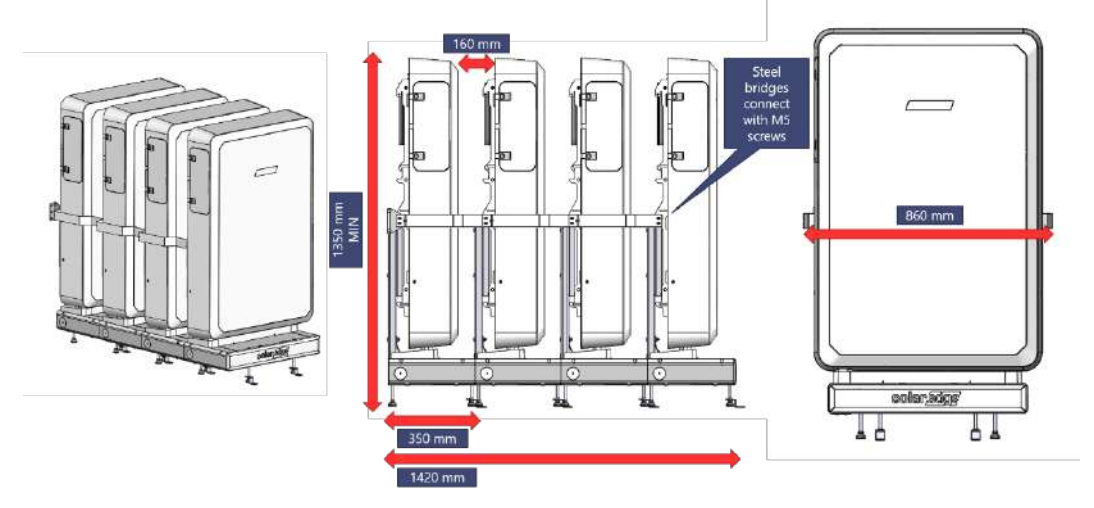

- 21. Attach the Stand to Stand connectors from the front of the rear base mount to the two internal base mount studs and tighten the M8 (1/2") nuts to secure the front base mount to the rear base mount.
- 22. Disregard the steps that refer to the wall bracket and continue from step 11 to mount the battery, wire the battery, attach the decorative cover, and then secure the two batteries to each other using M5 screws to attach a side bracket to each side of the battery.
- 23. You can reverse the positioning of the floor connector bracket for the last floor stand in the bank so that the connector is hidden under the front of the stand. This prevents the floor connector bracket from getting in the way of anyone walking around the battery stand. This step is optional, see the caution <u>Optional Floor Connector</u>.
- 24. Clip the gutter cover to the base.
- 25. Screw the front decorative logo to the base.

Note

Use the QR-Code to view a video that shows you how to wire and chain up to 3 batteries together on floor stands.

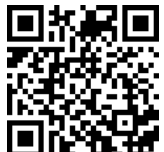

# SolarEdge Home Battery Low Voltage

Used with SolarEdge inverters

Quick Installation and Operation Guide for Europe

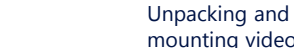

solaredge

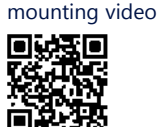

**Emergency Response** guide, including emergency

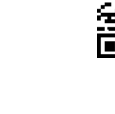

phone numbers

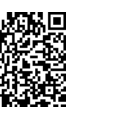

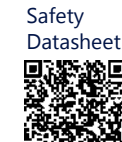

Wiring

video 

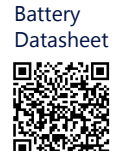

5-

18 mm Wrench

Wire Cutter

Mounting screws and studs - max M10

min 2

Support Contact Information In case of any technical issues with SolarEdge products, please contact us at: https://www.solaredge.com/service/support

© SolarEdge Technologies, Ltd. All rights reserved. Version: 1.0, August 2022 Subject to change without notice.

Leve

Flat-Blade

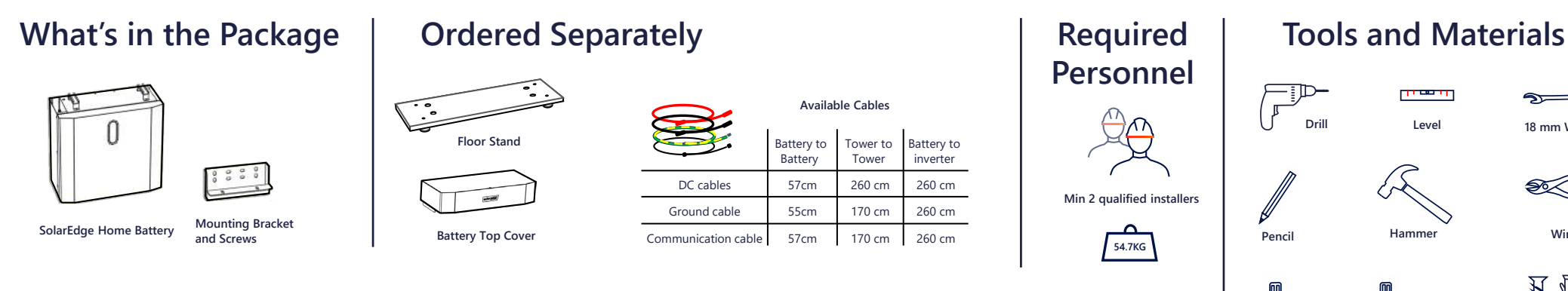

#### WARNING!

This symbol denotes a hazard. It calls attention to a procedure that if not correctly performed or adhered to could result in injury or loss of life. Do not proceed beyond a warning note until the indicated conditions are fully understood and met.

#### WARNING! Ţ

Before installing or operating the SolarEdge Home Battery, read the Safety and Handling instructions at the back of this page.

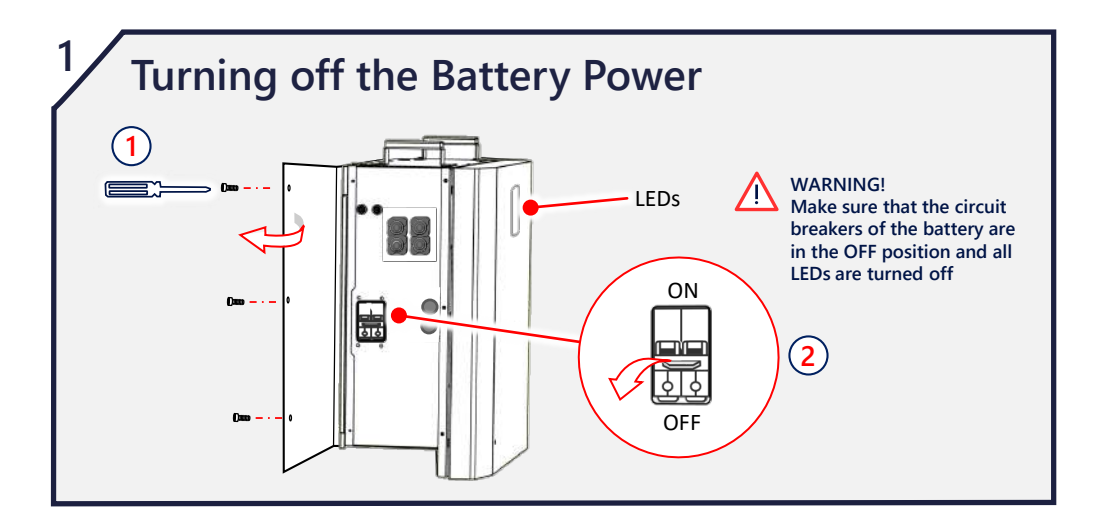

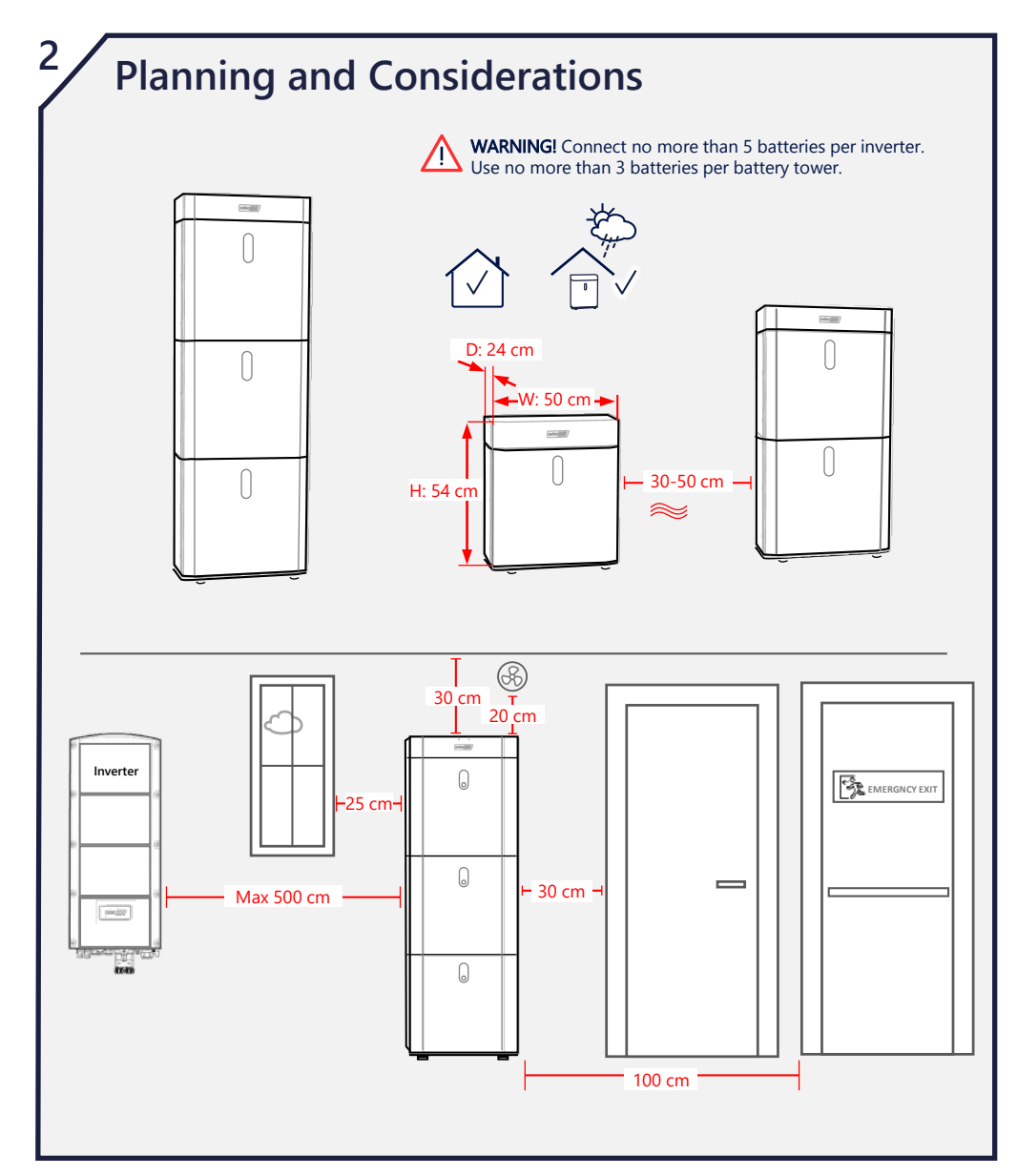

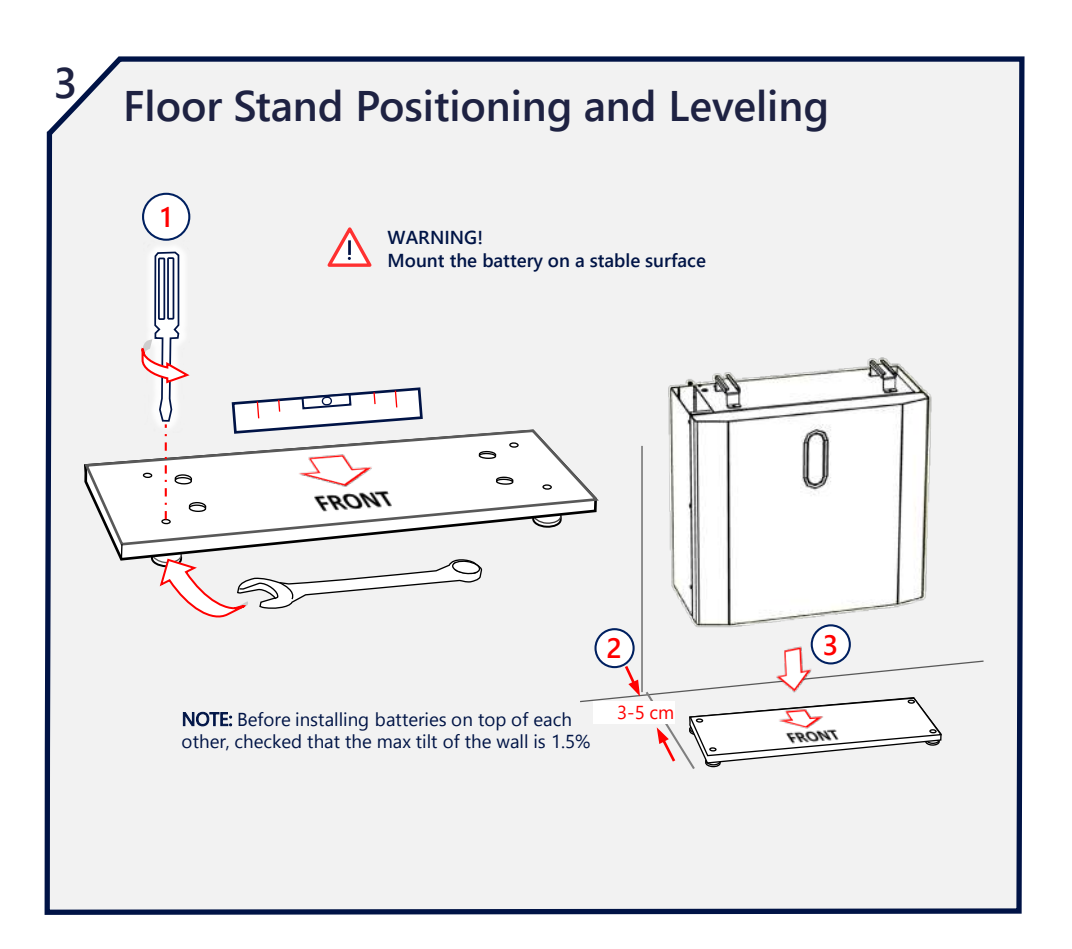

Phillips

4 Installing the Mounting Bracket **Battery Installation** Manual

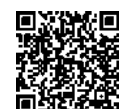

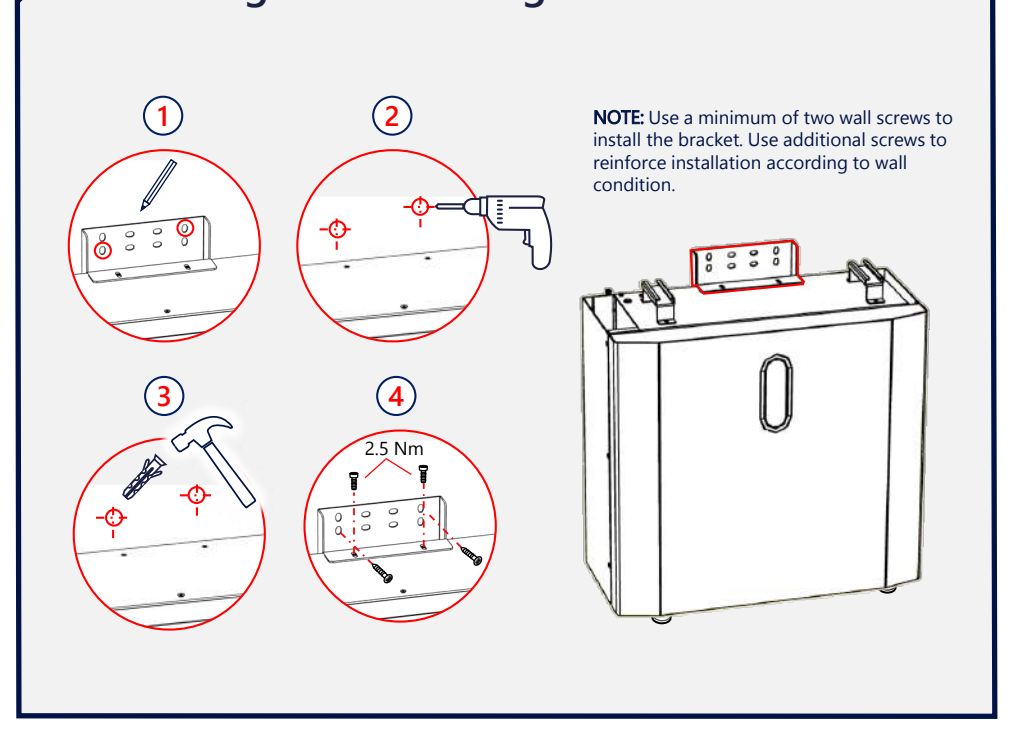

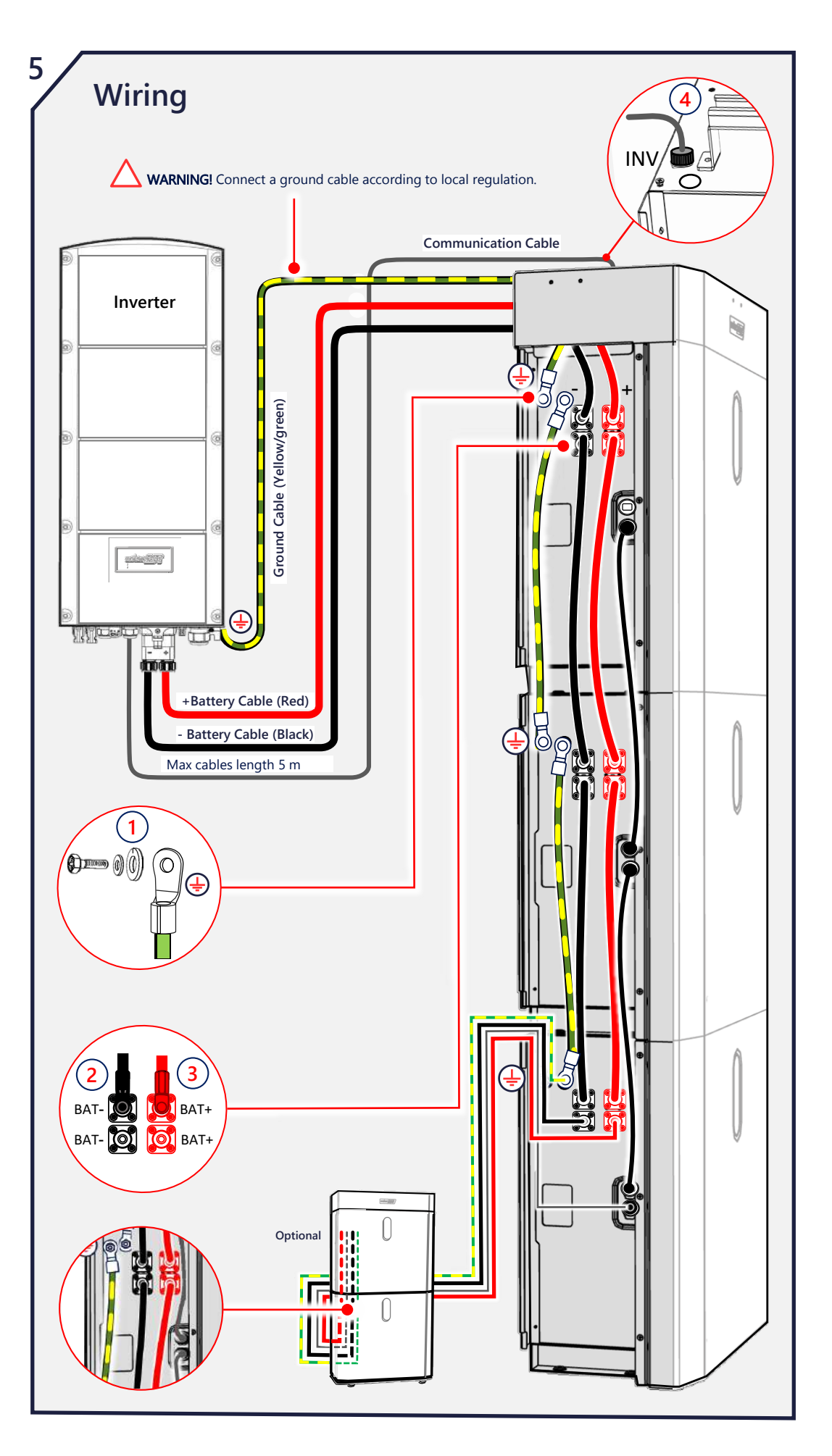

# SAFETY AND HANDLING INSTRUCTIONS

Read this entire document before installing or operating the SolarEdge Home Battery (referred to as the "Battery"). Failure to do so or to follow any of the instructions or warnings in this document can result in electrical shock, serious injury, or death, or may damage the Battery and other property. Do not discard this document! After installation, keep it adjacent to the Battery for future reference!

# Installation

- Install the battery according to national and local codes and standards and in locations compliant with local building codes and standards.
- The Battery installation must be carried out only by qualified electricians who have been trained in handling low voltage electricity works.

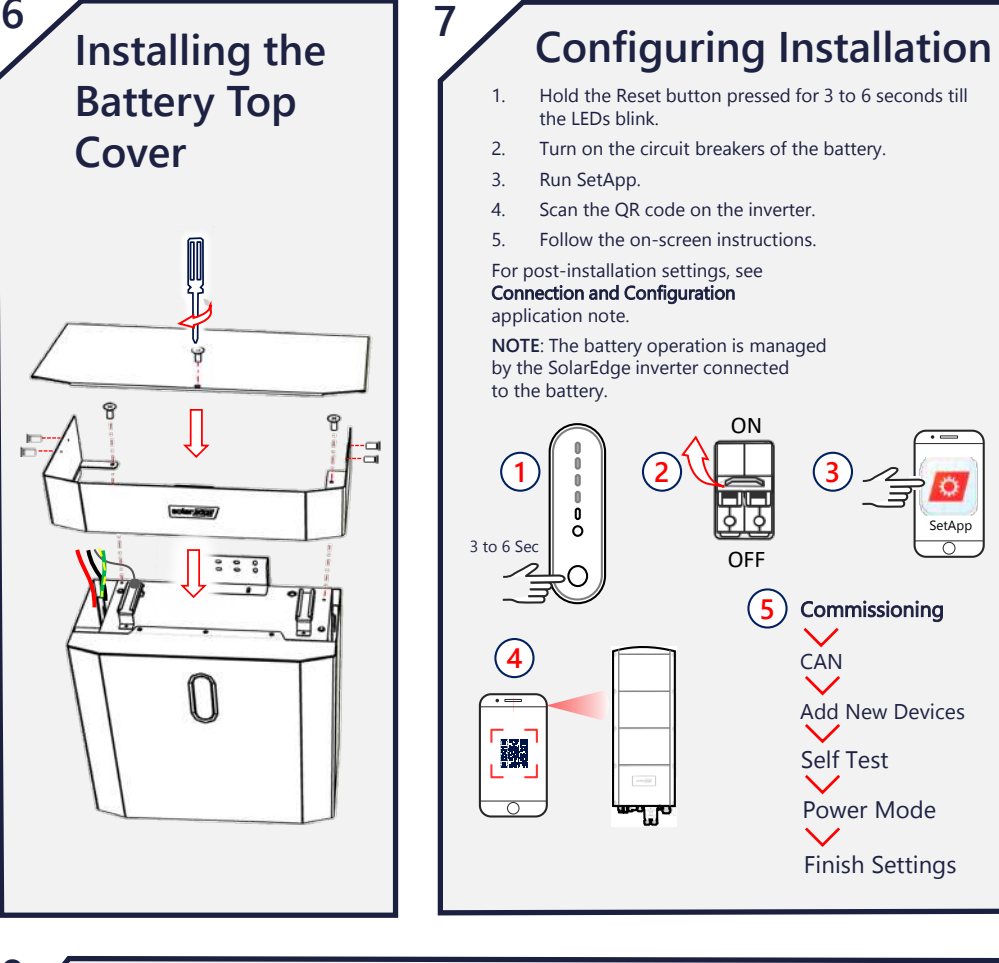

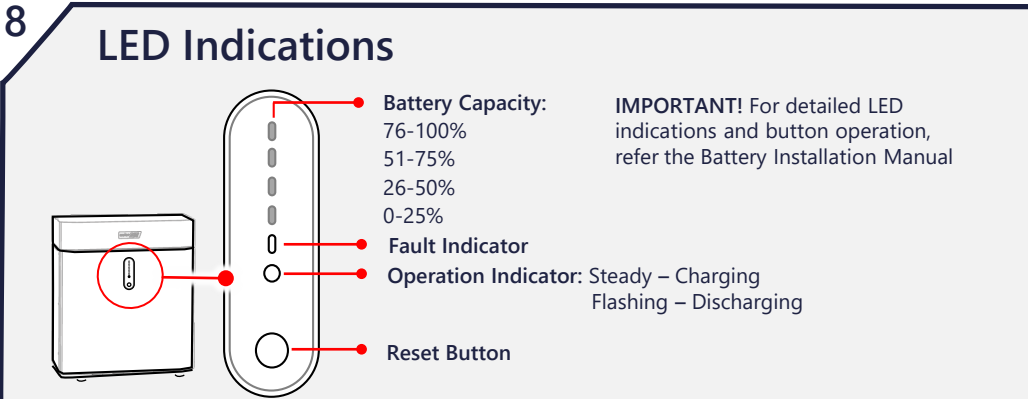

# Operation

- The Battery contains rechargeable lithium-ion cells that are potentially hazardous and can present a serious fire hazard, injury and/or property damage if damaged, defective or improperly used.
- In case of an electrolyte leak from the Battery, avoid contact with electrolyte and follow the instructions in the *SolarEdge Home Battery Emergency Response Guide*.

# **Emission Compliance**

- Changes or modifications not expressly approved by SolarEdge for compliance may void the user's authority to operate the Battery.
- Use the Battery only as directed in this document.
- Do not use the Battery if it is defective, appears cracked, broken, or otherwise damaged, or fails to operate.
- The Battery and its components are not user-serviceable.
- Do not attempt to open, disassemble, repair, tamper with, or modify the Battery. The Battery cells are not replaceable.
- Do not operate the Battery at ambient temperatures of above 50°C/122°F or below -10°C/14°F. Operating the Battery in temperatures outside the specified range might cause damage to the Battery.
- Do not expose the Battery or its components to direct flame.
- Do not store or use flammable liquids or gasses in the vicinity of the Battery.
- Do not place any combustible items in the vicinity of the Battery.
- If the Battery catches fire, or if fire breaks out near the Battery, call the fire department immediately and follow the instructions in the *SolarEdge Home Battery Emergency Response Guide*.
- The Battery is prone to re-ignition after extinguishing. Use caution and follow the emergency response instructions.
- Do not immerse the Battery or its components in water or other fluids.
- The Battery is heavy. Adhere to local regulations for material handling and heavy lifting, when
  installing heavy equipment.
- Do not install the Battery in habitable spaces, including sleeping rooms.
- Make sure the mounting surface can sustain the total weight of the Battery and mounting bracket.
- Do not install the Battery, if it has been dropped, crushed, or has signs of physical damage.
- When the Battery is installed in a residential environment, fire detection and protection equipment must be installed in accordance with local building and fire codes.
- Do not install the Battery near heating equipment, ignition sources, or open flames.
- Install the Battery only on non-combustible surfaces and under non-combustible ceilings, overhangs, or eaves.
- Do not install the Battery in proximity to gas meters, valves, regulators, lines, or gas appliances.
   Follow local codes. However, 2m / 6ft or more spacing is highly recommended. A failing battery may ignite flammable gasses resulting in property damage, serious injury, or death.
- Avoid installing the Battery in direct sunlight.
- Install the Battery in a location protected from flooding.
- Do not install the Battery in the vicinity of water sources, including downspouts, sprinklers, or faucets.
- When installing the Battery in a garage or near vehicles, keep it out of the driving path. If possible, install the Battery on a side wall and/or above the height of vehicle bumpers.
- Before beginning the wiring, ensure that the Battery is switched off. Also, make sure that the DC safety switch of all inverters in the PV system is turned off.

- Charge and discharge voltage: 44.8-56.5 Vdc.
- Do not use solvents to clean the Battery or expose the Battery to flammable or harsh chemicals or vapors.
- Do not use fluids, parts, or accessories other than those specified in this guide, including use of nongenuine SolarEdge parts or accessories, or parts or accessories not purchased directly from SolarEdge or a SolarEdge certified party.
- After the installation, do not place the Battery in storage conditions for more than one (1) month, or permit the power feed to the Battery to be discontinued for more than one (1) month.
- Do not paint any part of the Battery, including any internal or external components such as the exterior shell or casing.
- Ensure that snow does not accumulate around the Battery.
- A non-functioning Battery must be handled with caution. The Battery state of charge and risk of venting may be unknown. Contact SolarEdge for assistance.
- Do not attempt to remove or transport a damaged or non-functioning battery. Contact SolarEdge or your SolarEdge certified installer for support.
- This symbol 🐰 on the product means: Do not dispose of this product with general household

waste. Consult your local regulations for proper disposal instructions.

# solaredge

Installation Guide Home Battery 48V Installation Guide with SetApp Configuration For Europe and APAC Version 1.0

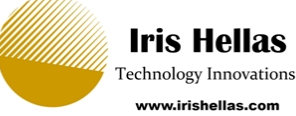

# solaredge

# Disclaimers

## **Important Notice**

Copyright © SolarEdge Inc. All rights reserved.

No part of this document may be reproduced, stored in a retrieval system or transmitted, in any form or by any means, electronic, mechanical, photographic, magnetic or otherwise, without the prior written permission of SolarEdge Inc.

The material furnished in this document is believed to be accurate and reliable. However, SolarEdge assumes no responsibility for the use of this material. SolarEdge reserves the right to make changes to the material at any time and without notice. You may refer to the SolarEdge web site (<u>www.solaredge.com</u>) for the most updated version.

All company and brand products and service names are trademarks or registered trademarks of their respective holders.

Patent marking notice: see <a href="http://www.solaredge.com/patent">http://www.solaredge.com/patent</a>

The general terms and conditions of delivery of SolarEdge shall apply.

The content of these documents is continually reviewed and amended, where necessary. However, discrepancies cannot be excluded. No guarantee is made for the completeness of these documents.

The images contained in this document are for illustrative purposes only and may vary depending on product models.

This manual describes installation of theSolarEdge Home Battery 48V. Read this manual before you attempt to install the product, and follow the instructions throughout the installation process. If you are uncertain about any of the requirements,

recommendations, or safety procedures described in this manual, contact SolarEdge Support immediately for advice and clarification. The information included in this manual is accurate at the time of publication. However, the product specifications are subject to change without prior notice. In addition, the illustrations in this manual are meant to help explain system configuration concepts and installation instructions. The illustrated items may differ from the actual items at the installation location.

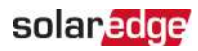

#### Contents

| Disclaimers<br>Important Notice                                                                                                    | <b>1</b><br>1                           |
|----------------------------------------------------------------------------------------------------|-----------------------------------------|
| Revision History                                                                                                    | 3                                       |
| Handling and Safety Instructions<br>Installation<br>Operation                                                                                                    | <b>4</b><br>4<br>5                      |
| Installation Tools<br>Charging cable requirements                                                                                                    | <b>8</b><br>8                           |
| What's in the Package                                                                                                    | <b>9</b><br>9                           |
| Selecting and Preparing the Installation Site<br>Configurations<br>General Guidelines and Requirements<br>Restricted Locations<br>Clearance<br>Residential Barrier                                                       | <b>10</b><br>11<br>11<br>12<br>13       |
| Installing the Battery Modules<br>Battery description<br>Installation procedure<br>Connecting a Single Battery Module<br>Connecting Multiple Battery Modules<br>Powering on the Battery Module<br>Top Cover Installation | <b>14</b><br>15<br>19<br>25<br>27<br>27 |
| LED Indications                                                                                                    | 29                                      |
| Support Contact Information                                                                                                    | 33                                      |

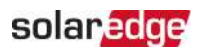

# **Revision History**

#### Version 1.0 (June 2022)

First version of this guide

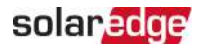

# Handling and Safety Instructions

Read these instructions carefully before installing or operating the SolarEdge Home Battery 48V (referred to as the *Battery* or *Battery Pack*). Failure to do so or to follow any of the instructions or warnings in this document can result in electrical shock, serious injury, or death, or may damage the battery and other property.

Failure to abide by these instructions may void your warranty!

Do not discard this document! After installation, keep it adjacent to the battery for future reference!

# Installation

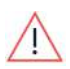

#### WARNING!

Install the battery according to national and local codes and standards and in locations compliant with local building codes and standards.

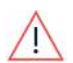

#### WARNING!

The battery installation must be carried out only by qualified electricians who have been trained in handling low voltage electricity works.

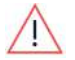

#### WARNING!

The battery module is heavy. Adhere to local regulations for material handling and heavy lifting, when installing heavy equipment.

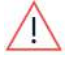

#### WARNING!

Do not install the battery in habitable spaces, including sleeping rooms. WARNING!

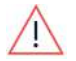

Make sure the mounting surface can sustain the total weight of the battery module and mounting bracket.

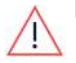

#### WARNING!

Do not install the battery, if it has been dropped, crushed, or has signs of physical damage.

#### WARNING!

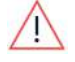

When the battery is installed in a residential environment, fire detection and protection equipment must be installed in accordance with local building and fire codes.

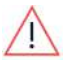

#### WARNING!

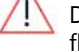

#### Do not install the battery near heating equipment, ignition sources, or open flames.

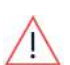

#### WARNING!

Install the battery only on non-combustible surfaces and under noncombustible ceilings, overhangs, or eaves.

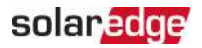

#### WARNING!

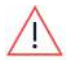

Do not install the battery in proximity to gas meters, valves, regulators, lines, or gas appliances. Follow local codes. However, 2m or more spacing is highly recommended. A failing battery may ignite flammable gasses resulting in property damage, serious injury, or death.

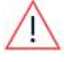

#### WARNING! Avoid installing the battery in direct sunlight.

WARNING!

Install the battery in a location protected from flooding.

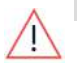

WARNING!

Do not install the battery in the vicinity of water sources, including downspouts, sprinklers, or faucets.

#### WARNING!

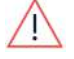

When installing the battery in a garage or near vehicles, keep it out of the driving path. If possible, install the battery on a side wall and/or above the height of vehicle bumpers.

#### WARNING!

Before beginning the wiring, ensure that the battery is switched off. Also, make sure that the DC safety switch of all inverters in the PV system is turned off.

# Operation

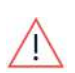

#### WARNING!

The battery contains rechargeable lithium-ion cells that are potentially hazardous and can present a serious fire hazard, injury and/or property damage if damaged, defective or improperly used.

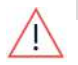

WARNING! Lithium-ion batteries and u

Lithium-ion batteries and products that contain lithium-ion can expose you to chemicals, including antimony trioxide, cobalt lithium nickel oxide, and nickel.

#### WARNING!

In case of an electrolyte leak from the battery, avoid contact with electrolyte and follow the instructions in the SolarEdge Home Battery 48V Emergency Response Guide.

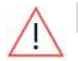

#### WARNING!

Use the battery only as directed in this document. WARNING!

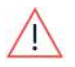

Do not use the battery if it is defective, appears cracked, broken, or otherwise damaged, or fails to operate. The battery and its components are not user-serviceable.

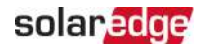

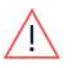

#### WARNING!

Do not attempt to open, disassemble, repair, tamper with, or modify the battery. The battery cells are not replaceable.

#### WARNING!

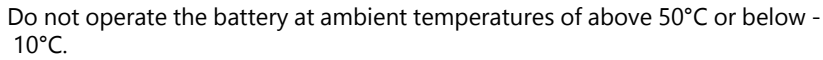

#### WARNING!

Do not expose the battery or its components to direct flame. WARNING!

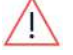

Do not store flammable liquids or gasses in the same room with the battery. When the battery is installed outdoors, keep any flammable liquids or gasses at a distance of at least 15m from the battery.

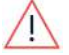

#### WARNING!

Do not place any combustible items within less than 2m of the battery. WARNING!

If the battery catches fire, or if fire breaks out near the battery, call the fire department immediately and follow the instructions in the SolarEdge Home Battery 48V Emergency Response Guide.

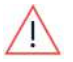

#### WARNING!

The battery is prone to re-ignition after extinguishing. Use caution and follow the emergency response instructions.

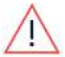

#### WARNING!

Do not immerse the battery or its components in water or other fluids.

#### WARNING!

Operating the battery in temperatures outside the specified range might cause damage to the battery.

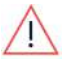

WARNING! Do not use solvents to clean the battery, or expose the battery to flammable or harsh chemicals or vapors.

#### WARNING!

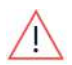

Do not use fluids, parts, or accessories other than those specified in this guide, including use of non-genuine SolarEdge parts or accessories, or parts or accessories not purchased directly from SolarEdge or a SolarEdge certified

#### WARNING!

party.

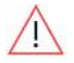

After the installation, do not place the battery in storage conditions for more than one (1) month, or permit the power feed to the battery to be discontinued for more than one (1) month.

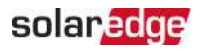

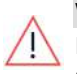

#### WARNING!

Do not paint any part of the battery, including any internal or external components such as the exterior shell or casing.

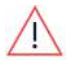

#### WARNING!

Ensure that snow does not accumulate around the battery.

#### WARNING!

A non-functioning battery must be handled with caution. The battery state of charge and risk of venting may be unknown. Contact SolarEdge for assistance. WARNING!

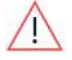

Do not attempt to remove or transport a damaged or non-functioning battery. Contact SolarEdge or your SolarEdge certified installer for support.

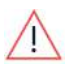

#### WARNING!

Do not dispose of this product with general household waste. Consult your local regulations for proper disposal instructions.

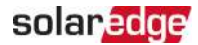

# Installation Tools

Make sure you have the following tools, before starting the installation:

- Crimping tool
- Torque wrench
- Drilling machine
- 🜌 Level
- Phillips screwdriver
- Flat-blade screwdriver
- Cable cutter
- Wall plugs and screws
- 🜌 Hammer

# Charging cable requirements

- Conductor cross section 35mm<sup>2</sup>
- 🖉 Outer diameter 14-21mm
- 🜌 maximum cable length 5m

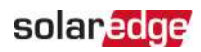

# What's in the Package

- Battery module
- Mounting bracket
- 2 x M5 screws

## **Battery accessories**

| SOLAREDGE HOME BATTERY - ACCESSORIES (PURCHA                                                                                                    | SED SEPARATELY)    |
|----------------------------------------------------------------------------------------------------|--------------------|
| DESCRIPTION                                                                                                    | PN                 |
| Accessory SolarEdge Home Battery 48V , mechanical top cover (1 required per tower)                                                               | IAC-RBAT-5KMTOP-01 |
| Accessory SolarEdge Home Battery 48V to <b>SolarEdge Home</b><br><b>Hub</b> Inverter – Three Phase (PN SE*K-RWB48)                               | IAC-RBAT-5KCINV-01 |
| Accessory SolarEdge Home Battery 48V cable set SolarEdge<br>Home Battery 48V to <b>SolarEdge StorEdge</b> Inverter –Three<br>Phase (PN SE*K-RWS) | IAC-RBAT-5KCINV-02 |
| Accessory SolarEdge Home Battery 48V , cable set battery module to battery module                                                                | IAC-RBAT-5KCBAT-01 |
| Accessory SolarEdge Home Battery 48V , cable set tower to tower                                                                                  | IAC-RBAT-5KCTOW-01 |
| Floor stand support SolarEdge Home Battery 48V (optional)                                                                                        | IAC-RBAT-5KFSTD-01 |
| Accessory 10 * Spare connector kit for battery to Inverter connection, SolarEdge Home Battery 48V                                                | IAC-RBAT-5KCNCT-01 |
| Accessory 10 * Spare connector kit for tower to tower connection, SolarEdge Home Battery 48V                                                     | IAC-RBAT-5KCNCT-02 |

1 module

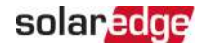

# Selecting and Preparing the Installation Site

Make sure to observe the following requirements, when selecting an installation site.

# Configurations

The term *Battery module* refers to a single battery. The term *Battery Tower* or *Tower* refers to a number of modules stacked on top of each other and connected in parallel. The term *Battery pack* or *Battery* refers to all the battery modules connected to each other and to the same inverter, in one or two towers.

Number of Towers 1 2 4 batteries 5 batteries 1 2 3 2 3 (3+1 or (3+2 or Content PN battery batteries batteries batteries batteries 2+2) 4+1) BAT-05K48M0B-01 Battery pack with 2 З 2 3 4 5 1 Tower cover with 2 2 2 2 1 1 1 IAC-RBAT-5KMTOP-01 5 screws Battery to battery cable kit (same 0 1 2 0 1 2 3 IAC-RBAT-5KCBAT-01 tower) Tower to tower cable 1 1 1 0 0 0 1 set IAC-RBAT-5KCINV-01 Battery to inverter 1 1 1 1 1 1 1 cable set IAC-RBAT-5KCTOW-01 Floor support 1 2 2 2 2 1 1 stand(recommended) IAC-RBAT-5KFSTD-01

Connect up to 5 battery modules in two towers (maximum 3 in a tower).

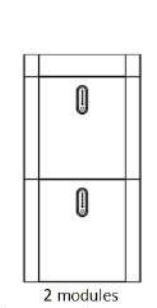

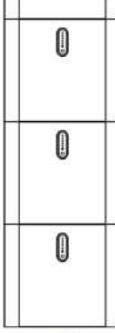

3 modules

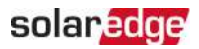

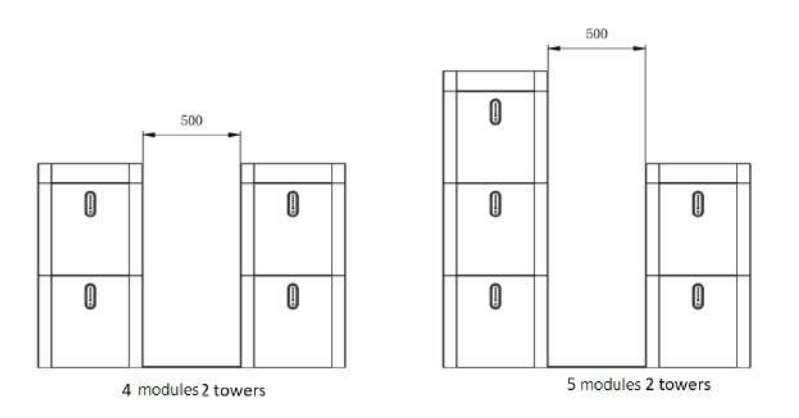

# **General Guidelines and Requirements**

- The battery may be installed in an outdoor or indoor location.
- Since the battery must be secured to a wall using the supplied mounting bracket, the installation location must be adjacent to a wall.
- When installed indoors, the battery must not be obstructed by any building structure, room furniture or equipment.
- The battery shall not be exposed to direct sun or rain.
- Since the battery has natural convection, the installation site must be clean, dry and well ventilated.
- The installation location must allow easy access to the battery for installation and maintenance.
- The front panel or battery module should not be covered.

# **Restricted Locations**

Do not install the battery at any of following locations:

- residential rooms
- wall or ceiling niches
- entrance/exit areas or below a staircase/passage
- environments with humidity and condensed water level of over 90%
- earthquake zones where additional safety measures are required
- sites at altitudes of more than 2000 meters above the sea level

Home Battery 48V Installation Guide MAN-01-00954-1.0

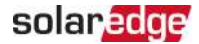

- sites exposed to direct sunlight or sites where the ambient temperature may exceed the specified maximum temperatures
- near flammable materials or gases or explosive environments

## Clearance

Observe the following minimum clearance:

20 cm from all sides of the battery module

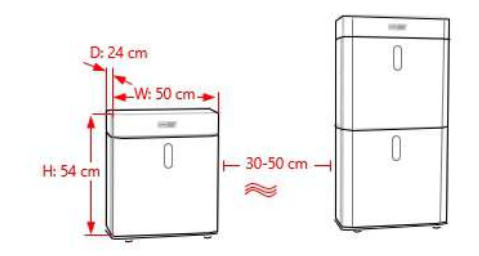

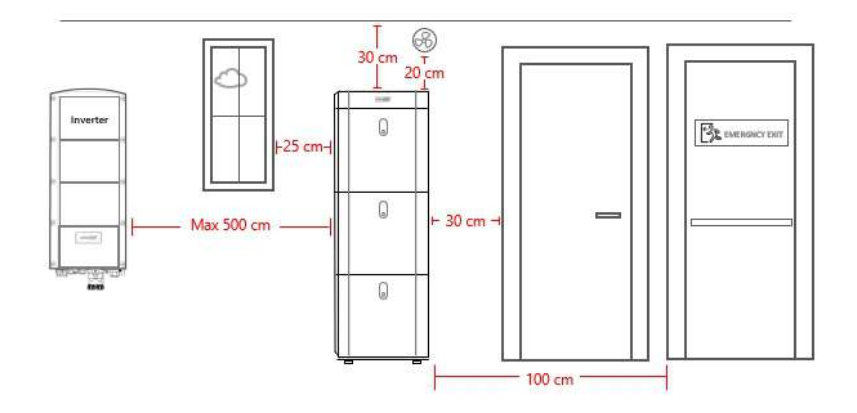

- 30 cm from another battery module or any heat source, such as water heater unit, gas-fueled heater, air conditioning unit or any other equipment
- 100 cm from emergency exits
- 30 cm from doors
- 20 cm from windows or air vents
- 20 cm from other devices

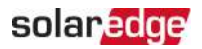

# **Residential Barrier**

In order to prevent a fire from spreading, install a non-combustible barrier on the other side of the wall or structural surface, on which the battery is installed. If the installation surface is not made of a non-combustible material, a non-combustible barrier can be installed between the battery and the wall or structural surface.

If the Battery pack is installed on a wall or at a distance of 300mm from the wall that isolates the energy storage system from a residential space, the distance from other structures or objects must be increased.

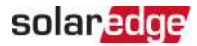

# Installing the Battery Modules

# **Battery description**

Figure below shows the single battery module with completed connections.

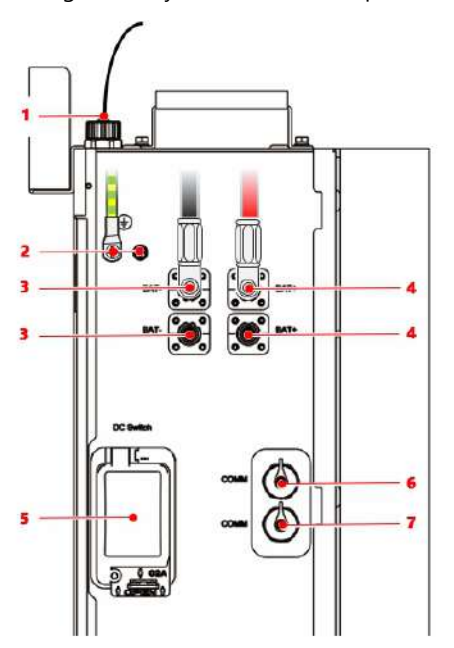

| 1 | CAN-bus (RJ45)<br>connection to<br>inverter communication | 5 | Circuit breakers, 120A                                                                                     |
|---|-----------------------------------------------------------|---|----------------------------------------------------------------------------------------------------|
| 2 | Grounding terminal                                        | 6 | RS485 Communication socket to connect the battery module above to this battery module (in a battery tower) |
| 3 | DC bat - connector                                        | 7 | RS485 Communication socket to connect the battery module below to this battery module (in a battery tower) |
| 4 | DC bat + connector                                        |   |                                                                                                    |

# solar<mark>edge</mark>

# Installation procedure

- 1. Install a floor stand (recommended by SolarEdge). Depending on wall leveling, consider when installing more than one module.
  - a. Place the floor stand at a distance of 3-5cm from the wall.

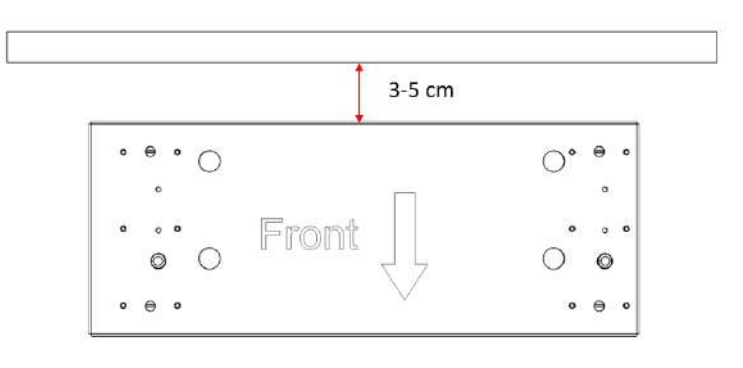

# 

The arrow should point at the battery module front.

b. To level the floor stand, adjust each of the four legs by turning the screw using a flat screwdriver.

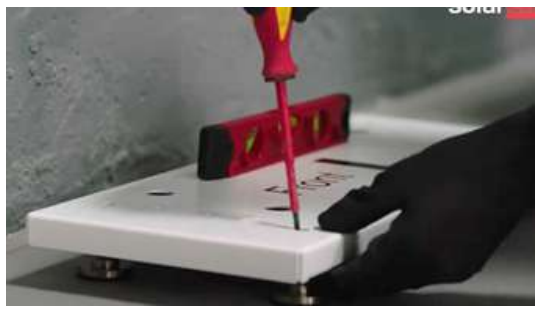

c. When the floor stand is balanced, tighten the nut with an open wrench in order to secure the leg's height, then close the nut.

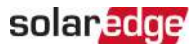

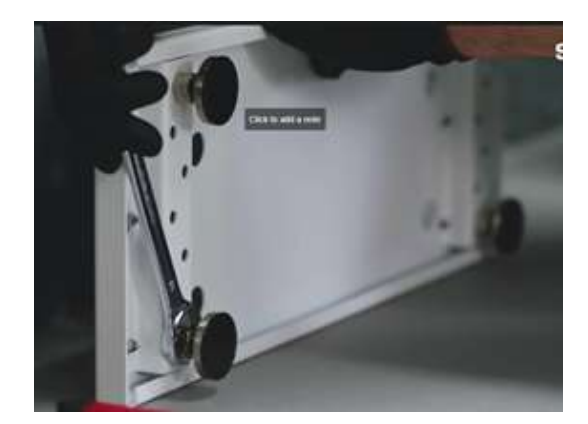

#### CAUTION!

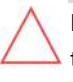

Before moving the battery module to its location, make sure that both the CB switch and the power button (soft switch) of the battery module are off – refer to *Connecting a Single Battery Module* on page 19.

- Take the battery module out of the box, move it to the installation location. You can use the battery handles located at the top of the battery for convenience of moving and placing it on the the right position.
- 3. Place the battery module on the floor stand using the top handles.

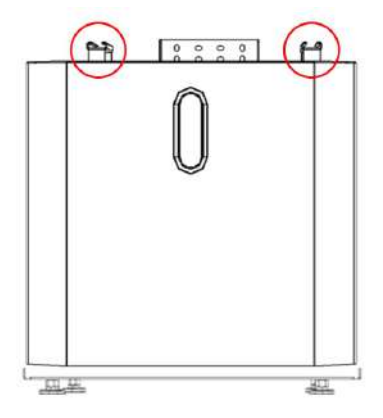

4. Put the bracket on the wall, mark the drilling holes location, then remove the bracket and drill holes in the wall.

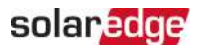

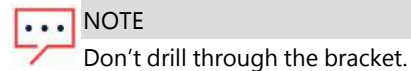

5. Assemble the supplied mounting bracket to the battery module using two M5 screws. Tighten the screws to a torque of 2.5Nm.

NOTE

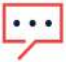

For better cable routing, use the mounting bracket oval hole in a way to enable the maximum available distance between the battery module and the wall.

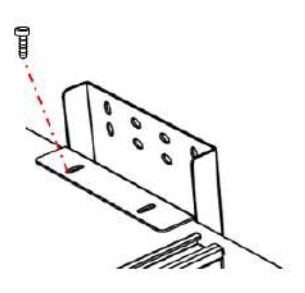

6. Secure the battery module to the wall with screws and wall plugs. When using only two screws, make sure to use the two outer screws diagonally as shown on the figure below.

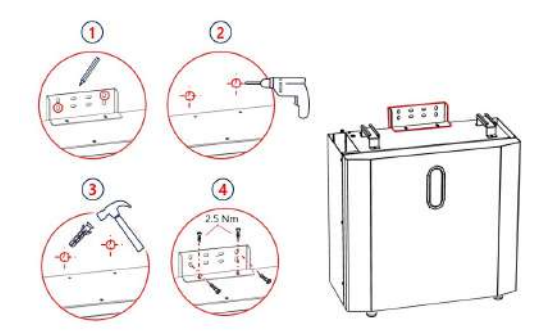

7. When installing battery modules in a tower configuration (one on top of the other):
 Before securing the wall brackets, make sure the battery modules are aligned (see the figure below).

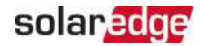

- Secure all battery modules to the wall as described above.
- Note that the maximum allowed amount of battery modules in a tower is three.

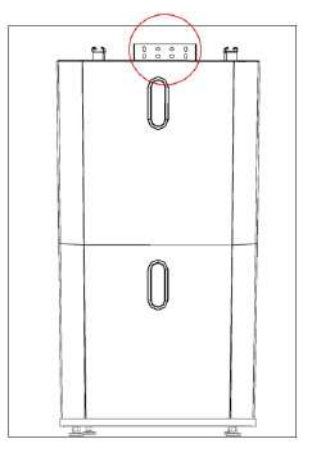

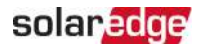

# **Connecting a Single Battery Module**

If you are installing a single battery module, connect it to the inverter as follows:

- 1. Make sure the battery module's DC switch is off.
- 2. Before connecting the cables to the inverter, make sure the accessory kit is on the correct length. If you need longer cable, you will have to crimp the connectors yourself using one of the following kits:

| IAC-RBAT-5KCNCT-01 | 10 DC connectors (red) – battery<br>side<br>10 DC connectors (black) – battery<br>side<br>10 RJ45 connectors – inverter side<br>10 waterproof RJ45 – connectors |
|--------------------|----------------------------------------------------------------------------------------------------|
| IAC-RBAT-5KCNCT-02 | 20 DC connectors (red)<br>20 DC connectors (black)<br>20 waterproof RJ45 connectors                                                                             |

3. Release the three screws and slide the side door, that covers control interfaces on the left side of the battery module, to allow clear and secure access to the battery module interfaces.

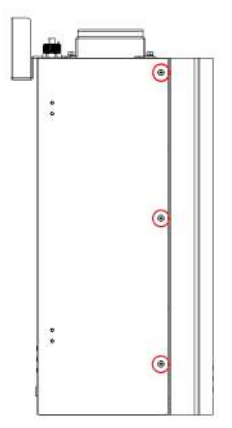
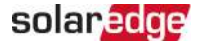

- 4. Before continuing with the installation, make sure the battery is OFF, then make sure that the front panel LEDs are OFF. If the battery is on, use the following procedure to turn it off:
  - a. To turn off the battery module circuit breaker, remove the cover screw, click the door open, turn off the circuit breaker.

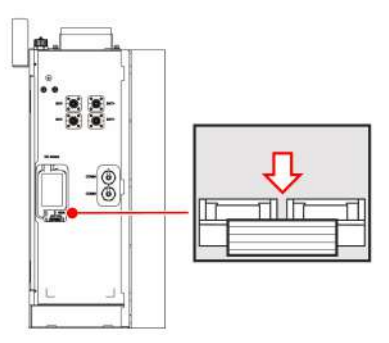

b. Press the power button (soft switch) for 3-6 seconds until the indicator lights go out.

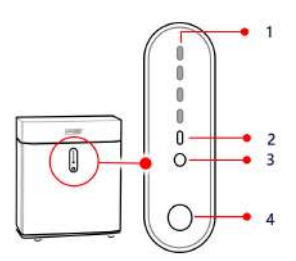

| 1 | Battery Capacity/ Alarm ID |
|---|----------------------------|
| 2 | Indication LED             |
| 3 | Operation Indicator        |
| 4 | Power/Reset Button         |

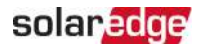

5. Connect the CAN-bus communication cable (RJ45) coming from the inverter, with the top battery module connector.

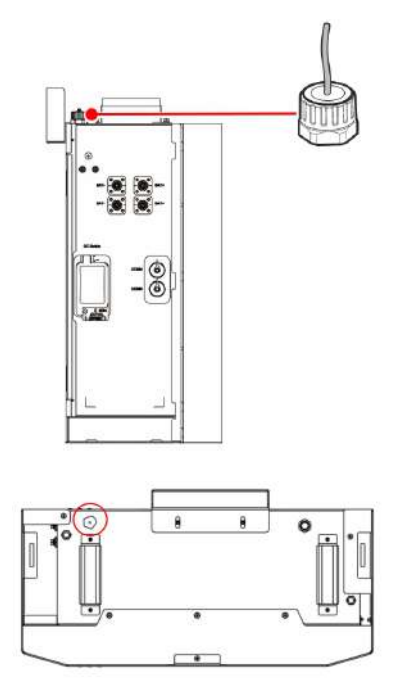

6. Use the left grounding terminal to connect the battery module, depending on the local regulation, to the inverter grounding or to the main grounding.

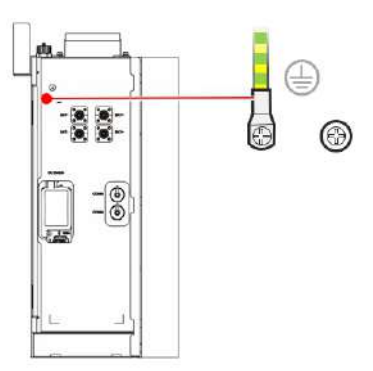

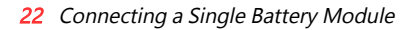

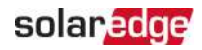

7. Use the upper pair of DC connectors (BAT- and BAT+) to connect power from the inverter. Note the polarity. Insert the connectors until you hear a click.

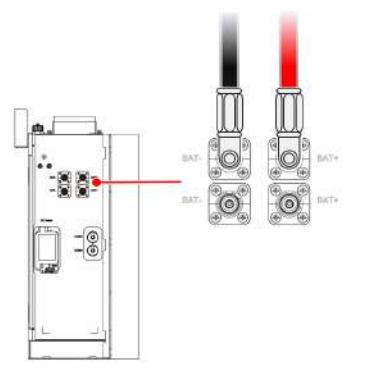

8. Figure below shows the single battery module with completed connections.

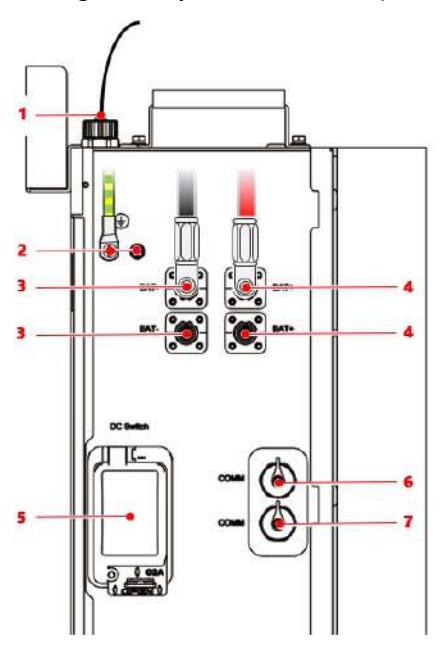

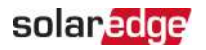

| 1 | CAN-bus (RJ45)<br>connection to<br>inverter communicaiton | 5 | Circuit breakers, 120A                                                                                     |
|---|-----------------------------------------------------------|---|----------------------------------------------------------------------------------------------------|
| 2 | Grounding terminal                                        | 6 | RS485 Communication socket to connect the battery module above to this battery module (in a battery tower) |
| 3 | DC bat - connector                                        | 7 | RS485 Communication socket to connect the battery module below to this battery module (in a battery tower) |
| 4 | DC bat + connector                                        |   |                                                                                                    |

9. Using the power button (soft switch), turn on the battery modules, refer to *Powering* on the Battery Module on page 27. Press the power button (soft switch) shown on the figure below for 3-6 seconds, the LEDs will light. If this is a new battery (e.g. not RMA) only the first green LED or the first and second green LED should light constantly. No other LEDs should light. If you observe a different LEDs sequence, refer to *LED Indications* on page 1 for LED troubleshooting, or contact SolarEdge support with the Battery module SN and the LED sequence. Until this is solved, do not proceed with the installation.

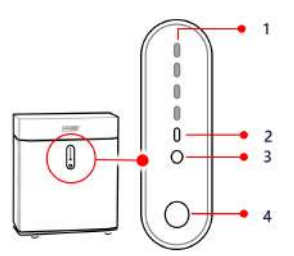

| 1 | Battery Capacity/ Alarm ID |
|---|----------------------------|
| 2 | Indication LED             |
| 3 | Operation Indicator        |
| 4 | Power/Reset Button         |

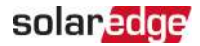

#### CAUTION!

 $\triangle$ 

Before turning on the battery module circuit breaker, make sure that the cables to the inverter are connected, with the DC cables, to the inverter at the right polarity. Failing to do so, may cause either the battery or the inverter to malfunction.

- 10. Turn on the battery module circuit breaker.
- 11. Close the side door and route all the cables above the door.
- 12. Fasten the side door with the three screws.

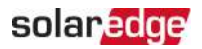

# **Connecting Multiple Battery Modules**

## CAUTION!

Before connecting additional modules, make sure the CB and the LEDs are OFF.

When installing multiple battery modules, connect them in parallel. Contact SolarEdge or your distributor to order the appropriate cable kit for your configuration. For cable kits and accessories, see *What's in the Package* on page 9.

- 1. Open the side doors of the battery modules.
- 2. We recommend to turn off the power button (soft switch) in all battery modules.
- 3. Connect the DC, communication and grounding cables between the battery modules as shown below (example; your actual configuration may differ).

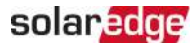

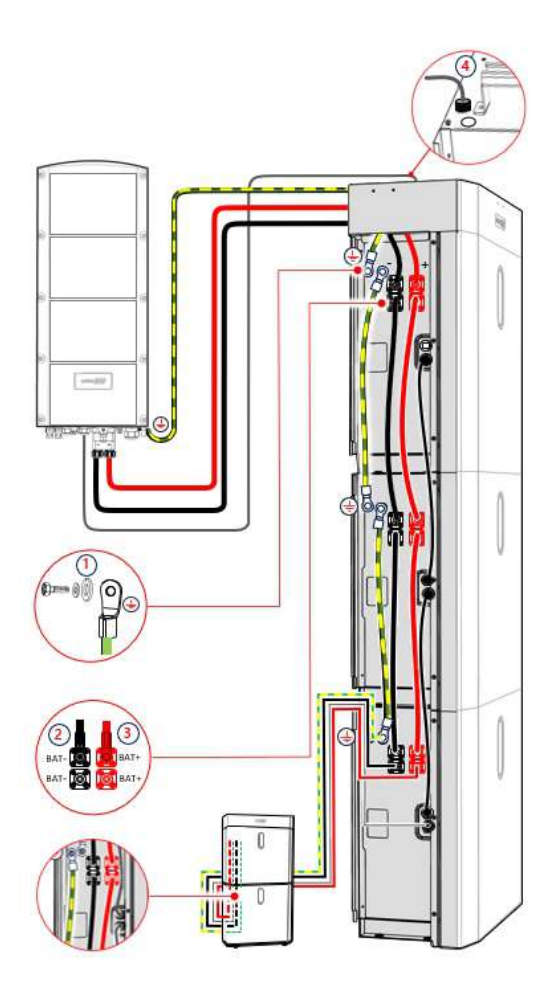

4. Connect the DC and communication cable of the first or last battery module to the inverter. See the inverter installation guide for connection instructions.

#### NOTE

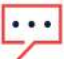

When you have two battery modules on top of each other, they are connected in a way that the top connectors of the lower battery module are connected to the bottom connectors of the upper battery module.

5. Fasten the side door with the three screws.

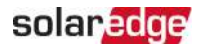

## Powering on the Battery Module

1. Turn on the DC switch.

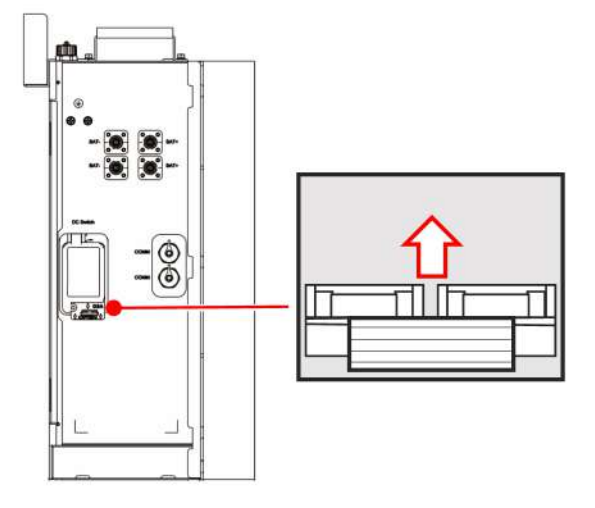

2. Press the power button for 3-6 seconds until the indicator lights are on.

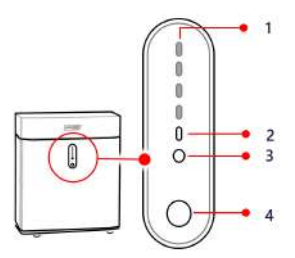

| 1 | Battery Capacity/ Alarm ID |
|---|----------------------------|
| 2 | Indication LED             |
| 3 | Operation Indicator        |
| 4 | Power/Reset Button         |

## **Top Cover Installation**

After installing the battery and making all the connections, install the top cover on the top battery module in every tower.

#### 28 Top Cover Installation

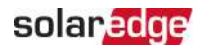

- 1. Take the top cover out of its box
- 2. Remove the top plate screws
- 3. Place the frame on top of the top battery module in the tower, secure it with the 3 screws provided in the kit
- 4. Assemble the top plate with the 5 screws.

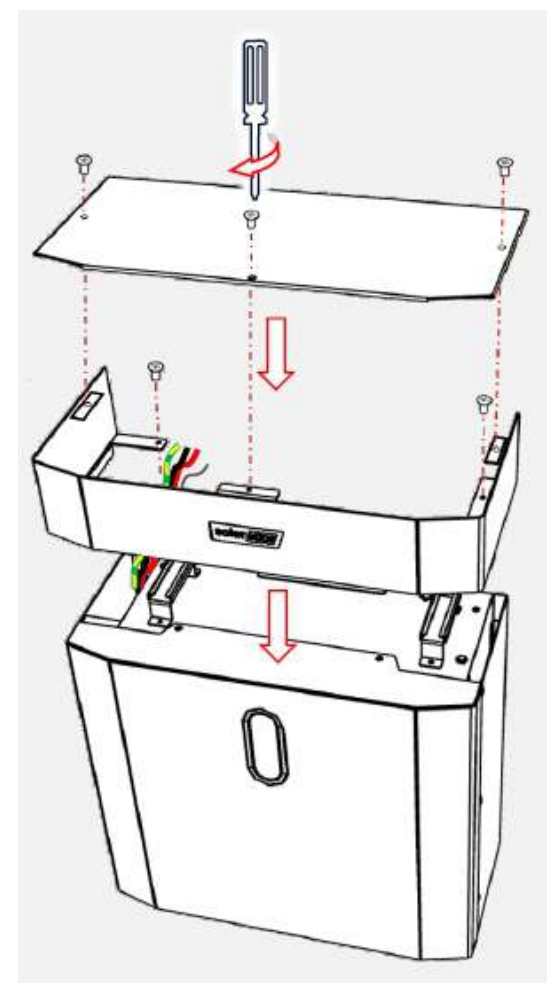

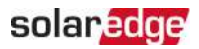

# **LED Indications**

The following section describes the LED behavior of the SolarEdge Home Battery – Low Voltage.

| Mode                                                     | Behavior                                                                    |
|----------------------------------------------------------|-----------------------------------------------------------------------------|
| Normal operation of the battery                          | Operational LED is ON or Blinking once<br>NO other cases of operational LED |
| Alarm – there is an alarm, but<br>battery still function | Operational LED blinks 3 times, Fault is OFF                                |
| Protection – battery have<br>limited operation           | Operational LED blinks 3 times, Fault is ON                                 |

| Battery<br>status | Mode of operation | Operation<br>LED | Fault LED | Batt<br>Indi | ery Level<br>cator LED |       |     |
|-------------------|-------------------|------------------|-----------|--------------|------------------------|-------|-----|
| OFF               | Hibernation       | Off              | Off       | Off          | Off                    | Off   | Off |
|                   | Idle              | 1 blink          | Off       | Indi<br>leve | cates batt<br>I        | ery S | oC  |
| Normal            | Charge            | On               | Off       | Indi<br>leve | cates batt<br>I        | ery S | oC  |
|                   | Discharge         | On               | 1 blink   | Indi<br>leve | cates batt<br>I        | ery S | oC  |

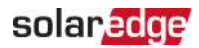

| Battery<br>status | Mode of operation              | Operation<br>LED | Fault LED | Batte<br>Indic | ery Level<br>ator LED |     |     |
|-------------------|--------------------------------|------------------|-----------|----------------|-----------------------|-----|-----|
|                   | Module over voltage            | 3 blinks         | Off       | On             | On                    | On  | On  |
|                   | Module Under<br>voltage        | 3 blinks         | Off       | On             | On                    | On  | Off |
|                   | Cell over voltage              | 3 blinks         | Off       | On             | On                    | Off | On  |
|                   | Cell under voltage             | 3 blinks         | Off       | On             | On                    | Off | Off |
|                   | Charge MOS fault               | 3 blinks         | Off       | On             | Off                   | On  | On  |
|                   | Discharge MOS fault            | 3 blinks         | Off       | On             | Off                   | On  | Off |
|                   | Cell over<br>temperature       | 3 blinks         | Off       | On             | Off                   | Off | On  |
|                   | Cell under<br>temperature      | 3 blinks         | Off       | On             | Off                   | Off | Off |
| Alarm             | Charging Over<br>Current       | 3 blinks         | Off       | Off            | On                    | On  | On  |
|                   | Discharge Over<br>Current      | 3 blinks         | Off       | Off            | On                    | On  | Off |
|                   | Cell sampling fault            | 3 blinks         | Off       | Off            | On                    | Off | On  |
|                   | Heating fault                  | 3 blinks         | Off       | Off            | On                    | Off | Off |
|                   | Low SoC                        | 3 blinks         | Off       | Off            | Off                   | On  | On  |
|                   | Temperature sensor malfunction | 3 blinks         | Off       | Off            | Off                   | On  | Off |
|                   | Battery Cell<br>malfunction    | 3 blinks         | Off       | Off            | Off                   | Off | On  |
|                   | Communication failure          | 3 blinks         | Off       | Off            | Off                   | Off | Off |

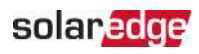

| Battery<br>status | Mode of operation                             | Operation<br>LED | Fault LED | Batte<br>Indic | ery Level<br>ator LED |     |     |
|-------------------|-----------------------------------------------|------------------|-----------|----------------|-----------------------|-----|-----|
|                   | Short Circuit                                 | 3 blinks         | On        | On             | On                    | On  | On  |
|                   | Charge<br>Module Over Voltage                 | 3 blinks         | On        | On             | On                    | On  | Off |
|                   | Module Over current                           | 3 blinks         | On        | On             | On                    | Off | On  |
|                   | Module Over voltage                           | 3 blinks         | On        | On             | On                    | Off | Off |
|                   | Module Under<br>voltage                       | 3 blinks         | On        | On             | Off                   | On  | On  |
|                   | Reverse Polarity                              | 3 blinks         | On        | On             | Off                   | On  | Off |
|                   | Cell Over voltage                             | 3 blinks         | On        | On             | Off                   | Off | On  |
|                   | Cell Under voltage                            | 3 blinks         | On        | On             | Off                   | Off | Off |
| Protection        | Cell Over<br>Temperature<br>Charge/Discharge  | 3 blinks         | On        | Off            | On                    | On  | On  |
|                   | Cell Under<br>Temperature<br>Charge/Discharge | 3 blinks         | On        | Off            | On                    | On  | Off |
|                   | Ambient Over<br>Temperature                   | 3 blinks         | On        | Off            | On                    | Off | On  |
|                   | Ambient Under<br>Temperature                  | 3 blinks         | On        | Off            | On                    | Off | Off |
|                   | Mosfet Over<br>Temperature                    | 3 blinks         | On        | Off            | Off                   | On  | On  |
|                   | Reserved                                      | 3 blinks         | On        | Off            | Off                   | On  | Off |
|                   | Reserved                                      | 3 blinks         | On        | Off            | Off                   | Off | On  |
|                   | Battery Locked                                | 3 blinks         | On        | Off            | Off                   | Off | Off |

#### 32 LED Indications

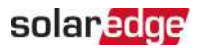

| Blink Mode                         | On    | Off   |
|------------------------------------|-------|-------|
| Blinks once every 4 seconds        | 0.25S | 3.75S |
| Blinks three times every 6 seconds | 0.5S  | 1.5S  |

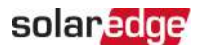

# Support Contact Information

If you have technical problems concerning SolarEdge products, please contact us:

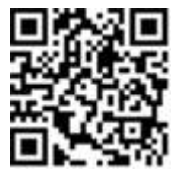

#### https://www.solaredge.com/service/support

Before contact, make sure to have the following information at hand:

- Model and serial number of the product in question.
- The error indicated on the SetApp mobile application, LCD screen, on the monitoring platform, or by the LEDs, if there is such an indication.
- System configuration information, including the type and number of panels connected and the number and length of strings.
- The communication method to the SolarEdge server, if the site is connected.
- The product's software version as it appears in the ID status screen.

# solaredge

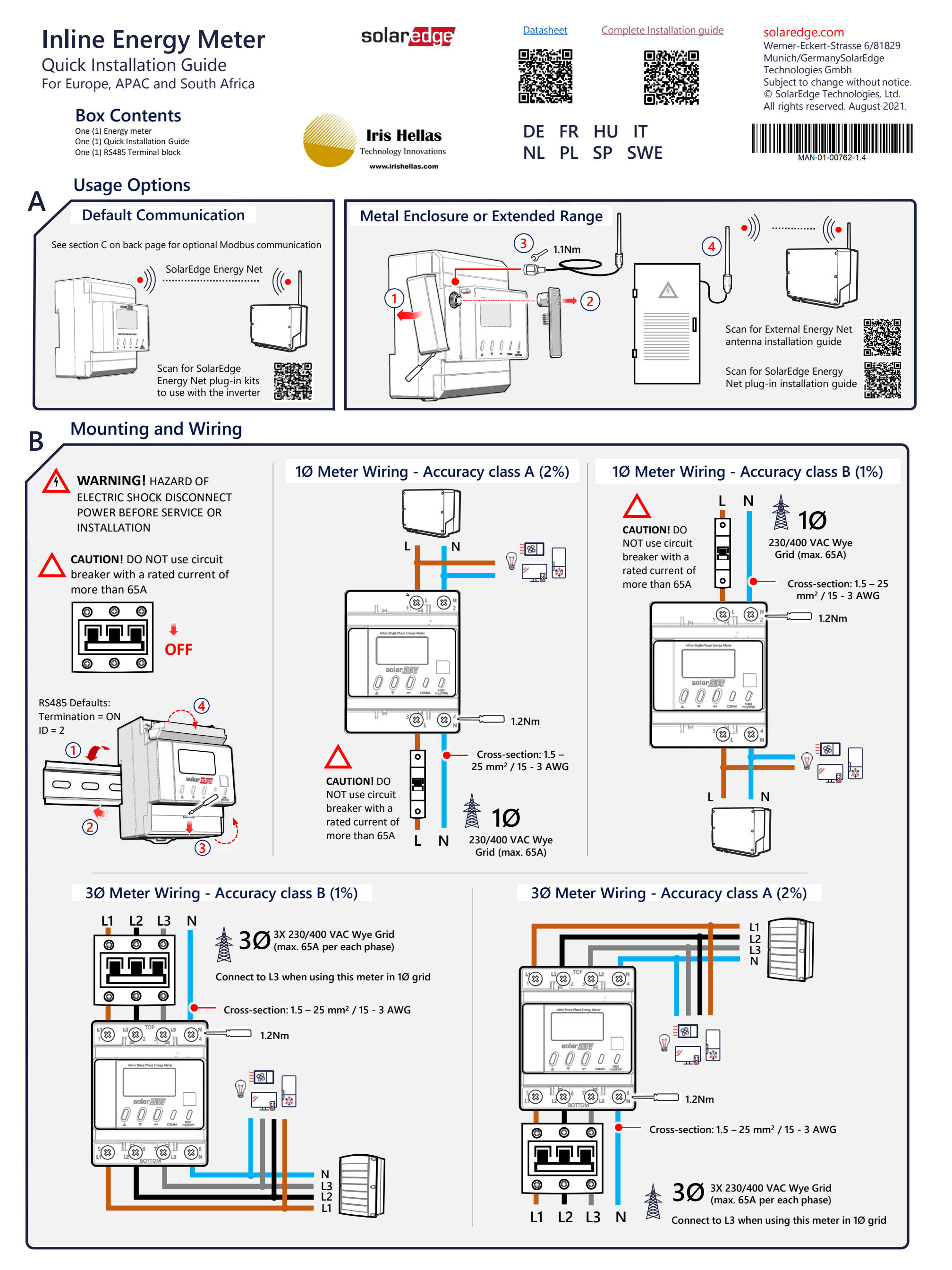

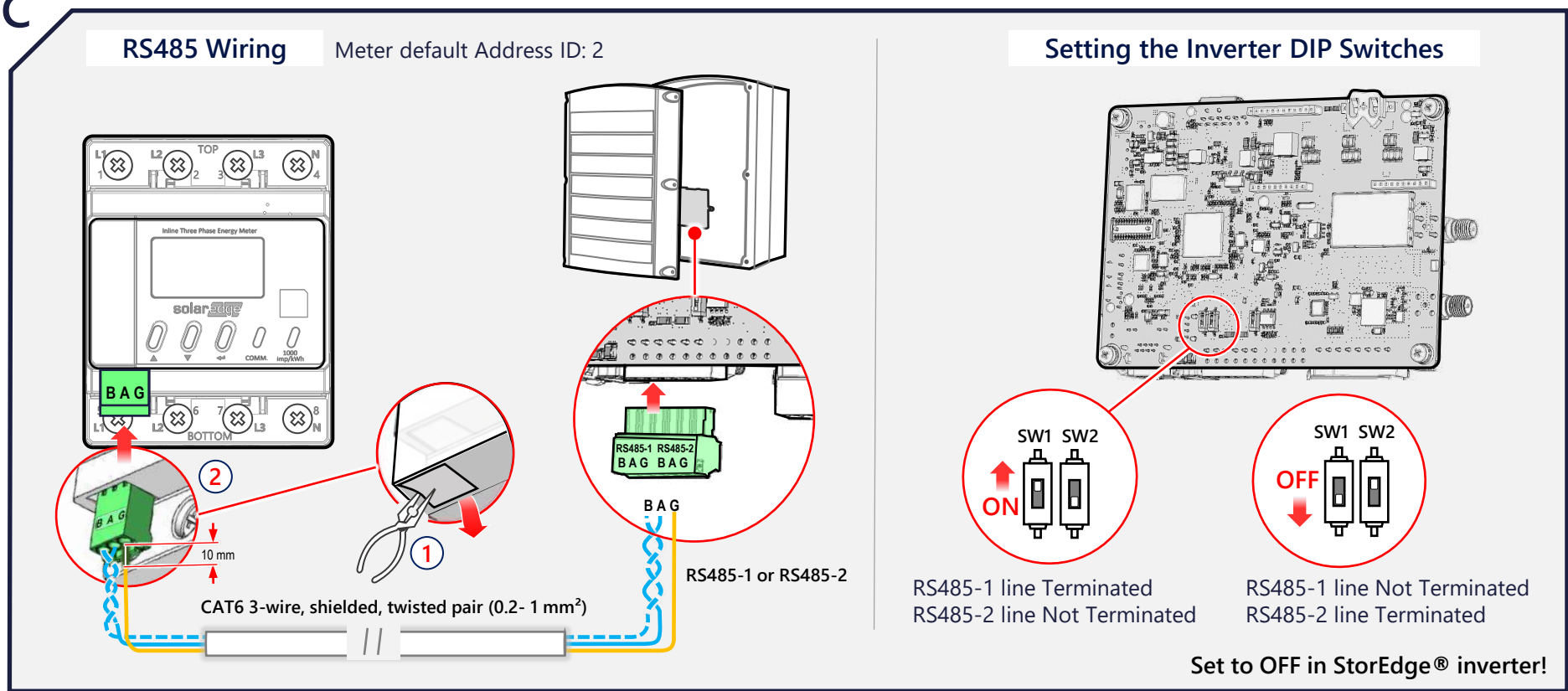

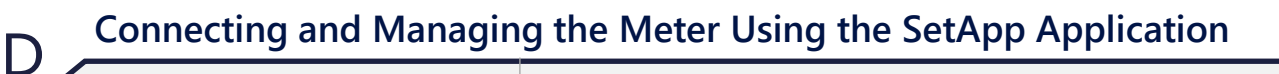

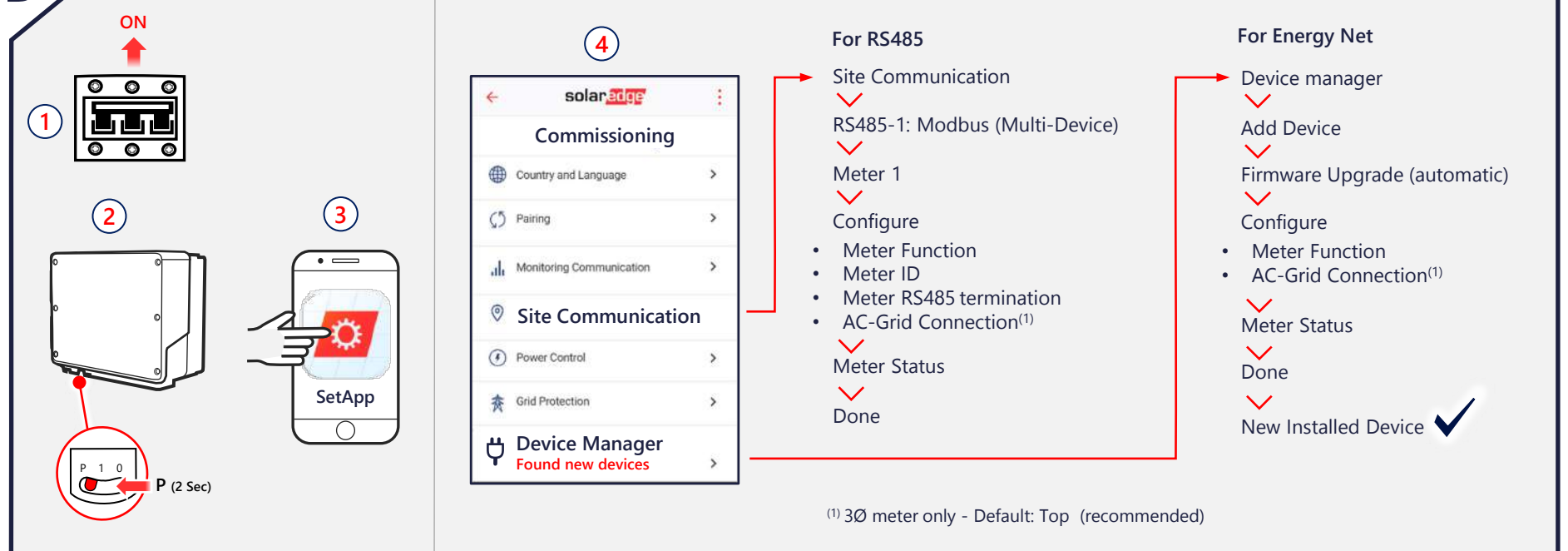

## Keys, LED Indications and Screen Navigation

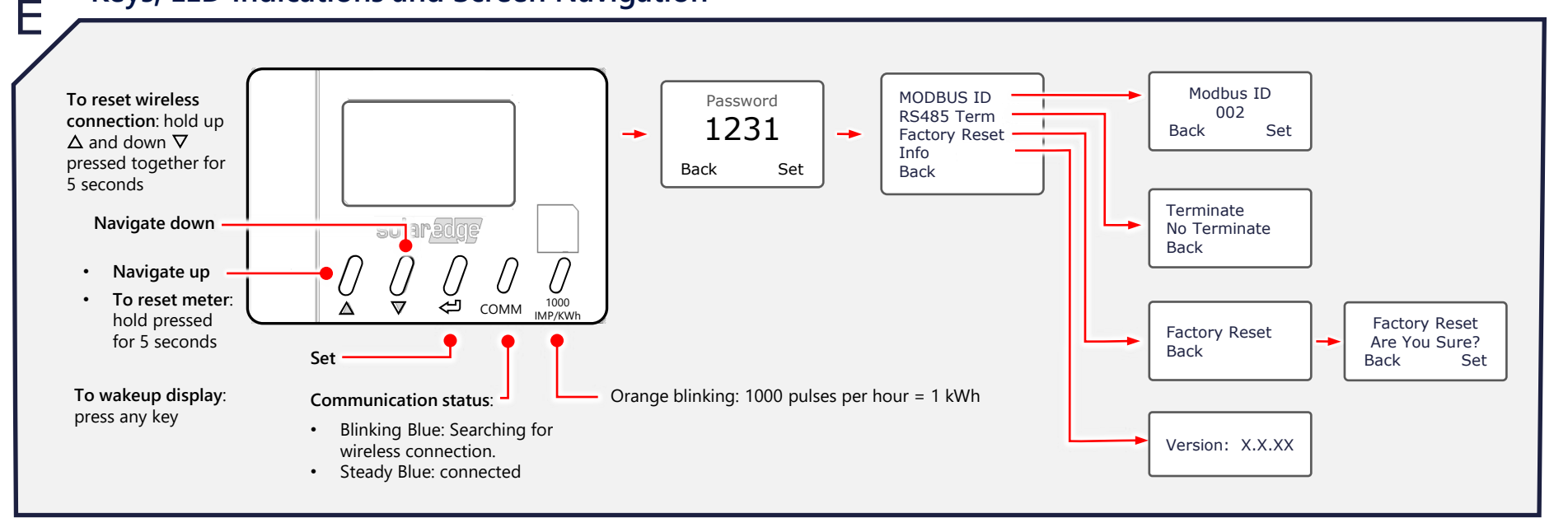

## **Support Contact Information**

If you have technical problems concerning SolarEdge products, please contact us: <u>https://www.solaredge.com/service/support</u>

# solaredge

Installation Guide Inline Energy Meter with SolarEdge Energy Net Communications

For Europe and Australia Version 1.0

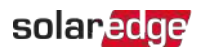

# Disclaimers

## **Important Notice**

Copyright © SolarEdge Inc. All rights reserved.

No part of this document may be reproduced, stored in a retrieval system or transmitted, in any form or by any means, electronic, mechanical, photographic, magnetic or otherwise, without the prior written permission of SolarEdge Inc.

The material furnished in this document is believed to be accurate and reliable. However, SolarEdge assumes no responsibility for the use of this material. SolarEdge reserves the right to make changes to the material at any time and without notice. You may refer to the SolarEdge web site (<u>www.solaredge.com</u>) for the most updated version.

All company and brand products and service names are trademarks or registered trademarks of their respective holders.

Patent marking notice: see http://www.solaredge.com/patent

The general terms and conditions of delivery of SolarEdge shall apply.

The content of these documents is continually reviewed and amended, where necessary. However, discrepancies cannot be excluded. No guarantee is made for the completeness of these documents.

The images contained in this document are for illustrative purposes only and may vary depending on product models.

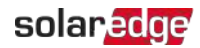

## **Emission Compliance**

This equipment has been tested and found to comply with the limits applied by the local regulations.

These limits are designed to provide reasonable protection against harmful interference. This equipment generates, uses and can radiate radio frequency energy and, if not installed and used in accordance with the instructions, may cause harmful interference to radio communications. However, there is no guarantee that interference will not occur in a particular installation. If this equipment does cause harmful interference to radio or television reception, which can be determined by turning the equipment off and on, you are encouraged to try to correct the interference by one or more of the following measures:

- Reorient or relocate the receiving antenna.
- Increase the separation between the equipment and the receiver.
- Connect the equipment into an outlet on a circuit different from that to which the receiver is connected.
- Consult the dealer or an experienced radio/TV technician for help.

Changes or modifications not expressly approved by the party responsible for compliance may void the user's authority to operate the equipment.

### CAUTION!

Where EN55011 Class A is deemed applicable, the following requirements apply:

This equipment is not intended for use in residential environments and may not provide adequate protection to radio reception in such environments.

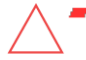

- This equipment should be connected to inverters with a rated power > 20 kVA and is intended to be installed in a large photovoltaic power generating system by a professional.
- This equipment should be physically separated from residential environments by a distance greater than 30 m, and can be equipped with additional filtering if necessary.

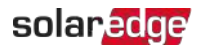

## Version History

Version 1.0 (August 2021) - FIrst issue

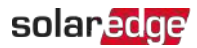

## Contents

| Disclaimers<br>Important Notice<br>Emission Compliance                                                                                                    | 1<br>1<br>2                  |
|----------------------------------------------------------------------------------------------------|------------------------------|
| HANDLING AND SAFETY INSTRUCTIONS                                                                                                    | <b>5</b><br>5                |
| Chapter 1: The SolarEdge Inline Energy Meter with SolarEdge Energy Net<br>Communications<br>SolarEdge Energy Net Wireless Connectivity<br>Package Contents<br>Terminology<br>Metering Applications<br>Meter Connection Options<br>Meter Interfaces | 6<br>6<br>7<br>8<br>10<br>11 |
| Chapter 2: Meter Installation<br>Installation Guidelines<br>Installing and Connecting the Inline Meter                                                                                                    | 15<br>15<br>16               |
| Chapter 3: Configuration                                                                                                    | <b>26</b><br>26<br>27        |
| Appendix A: Troubleshooting Meter Connection<br>Troubleshooting the Meter using SetApp                                                                                                    | <b>36</b><br>36              |
| Appendix B: Installing Multiple Meters<br>Connecting Two Meters<br>Configuring the Dual-Meter Connection<br>Verifying Meter Connections<br>Troubleshooting Dual-Meter Connections                                                                  | <b>39</b><br>40<br>40<br>40  |
| Appendix C: Monitoring Platform - Meter Data                                                                                                    | 41                           |
| Appendix D: Supplemental Documentation                                                                                                    | 43                           |
| Support Contact Information                                                                                                    | 44                           |

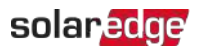

# HANDLING AND SAFETY INSTRUCTIONS

## Safety Symbols Information

The following safety symbols are used in this document. Familiarize yourself with the symbols and their meaning before installing or operating the system.

#### WARNING!

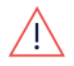

Denotes a hazard. It calls attention to a procedure that, if not correctly performed or adhered to, could result in **injury or loss of life**. Do not proceed beyond a warning note until the indicated conditions are fully understood and met.

CAUTION!

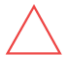

Denotes a hazard. It calls attention to a procedure that, if not correctly performed or adhered to, could result in **damage or destruction of the product**. Do not proceed beyond a caution sign until the indicated conditions are fully understood and met.

NOTE

Denotes additional information about the current subject.

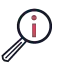

IMPORTANT SAFETY FEATURE

Denotes information about safety issues.

Disposal requirements under the Waste Electrical and Electronic Equipment (WEEE) regulations:

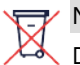

## NOTE

Discard this product according to local regulations or send it back to SolarEdge.

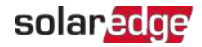

# Chapter 1: The SolarEdge Inline Energy Meter with SolarEdge Energy Net Communications

The SolarEdge Inline Energy Meter (also referred to as "the inline meter") is used to measure the power and energy of the photovoltaic (PV) system.

The inline meter:

- Fits in a standard EU electrical cabinet
- Supports a direct connection of up to 65A per phase, for three phase and single phase grid connections
- Is supplied with integrated current transformers eliminating the need to install external CTs

The three phase inline meter (part number: MTR-240-3PC1-D-A-MW) supports both single-phase and three-phase grid connections.

The single phase inline meter (part number: MTR-240-1PC1-DW-MW) supports single-phase grids only.

### NOTE

This installation guide provides instructions for configuration of the inline meter ••• using SetApp. To connect the inline meter to display inverters, purchase the

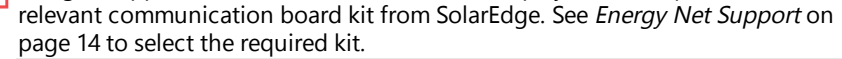

# SolarEdge Energy Net Wireless Connectivity

The inline meter supports wireless communication with the inverter using the SolarEdge Energy Net connectivity. To establish communications, the inverter must also support SolarEdge Energy Net.

Alternatively, serial RS485 connectivity can be implemented.

## **Package Contents**

SolarEdge Inline Energy Meter

#### NOTE

••• For the complete list of part numbers that this manual applies to, refer to the technical specification in the Appendix *Supplemental Documentation* on page 43.

- RS485 Terminal Block
- Quick Installation Guide

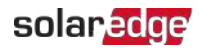

## Terminology

The following terms are used in this document:

- **Export**: The power injected to the grid.
- Import: The power purchased from the grid.
- Export/Import meter: A meter that is installed at the grid connection point and measures the energy/power exported/imported to/from the grid.
- Consumption: The power consumed at the site. Consumption power is calculated as the sum of self-consumption power and import power.
- Consumption meter: A meter that is installed at the load consumption point and measures the energy/power consumed by the site.
- Self-consumption: The PV power consumed by the site and not fed into the grid.
- Production: The power produced by the PV system.
- Production meter: A meter that is installed at the inverter output or site AC connection, and measures the energy/power produced by the PV system or site.
- External production meter: A meter that is used for production metering of 3rd party generators, or for AC coupling with non-SolarEdge inverters.
- Site production meter: A meter that is installed at a SolarEdge inverter output, and reads the energy produced by all the inverters at the site.
- Site limit: The power level (in kW) that the inverter falls back to once an export limit event is triggered.

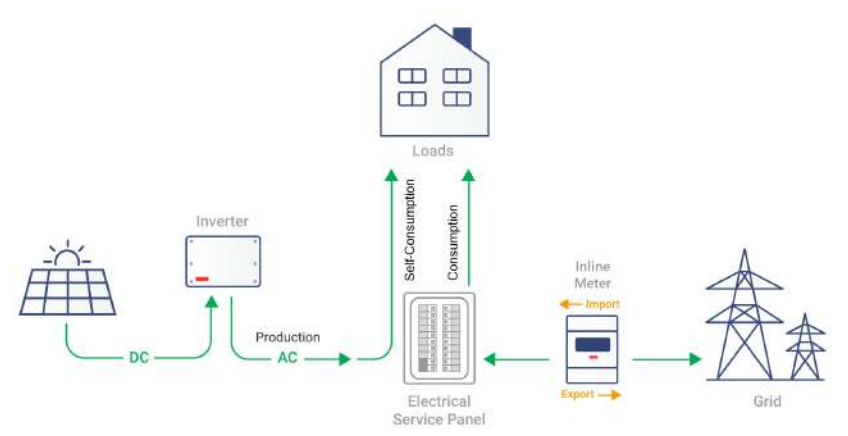

Figure 1: Terminology Illustration

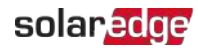

## **Metering Applications**

The SolarEdge inverter reads data from the inline meter, typically using one of the scenarios illustrated in the figures below:

- Production metering, using a meter installed at the output power connection of the inverter. Production metering functions (inverter production, external production, site production) are supported in software version 4.14.xx and above.
- Export/import metering, using a meter installed at the grid connection point
- Consumption metering, using a meter installed at the load consumption point

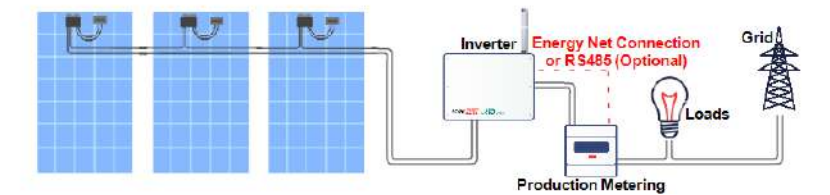

Figure 2: Typical installation with production meter

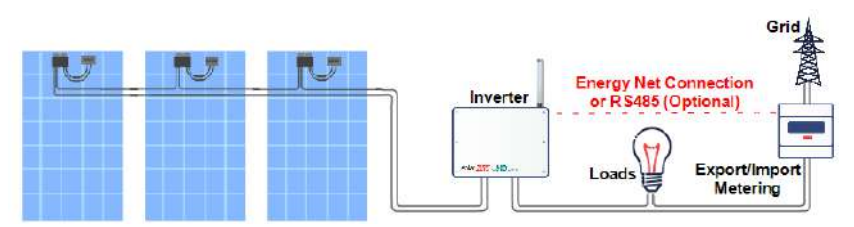

Figure 3: Typical installation with export/import meter

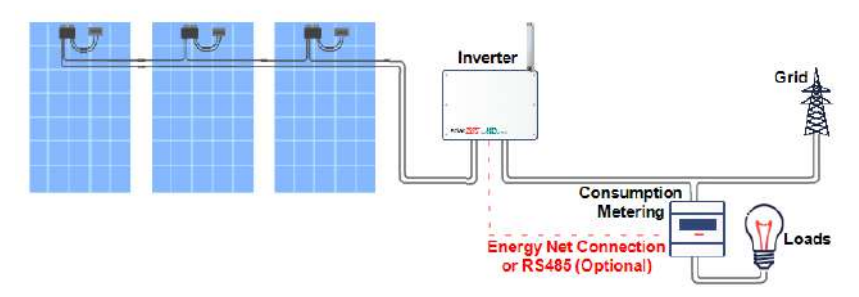

Figure 4: Typical installation with consumption meter

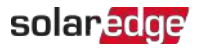

#### NOTE

The AC wires connected to the main terminal block of the inline meter can be swapped - allowing the grid to be connected to *either* the upper terminal blocks or the lower terminal blocks. For further details, see *Installing the Inline Meter* on page 17

## NOTE

 Up to three meters can be connected to a single inverter. Each meter should perform a different function. Any combination of Energy Net and Modbus/RS485 communication is supported.

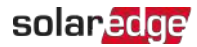

## **Meter Connection Options**

In a *single* inverter system, the inline meter is connected directly to an RS485 port of the inverter, or communicates over a wireless SolarEdge Energy Net channel.

#### NOTE

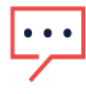

Hereafter, when an RS485 connection is mentioned in this installation guide, the user may opt alternatively to connect the inline meter to the inverter using a wireless SolarEdge Energy Net connection (the inverter should support Energy Net Communications).

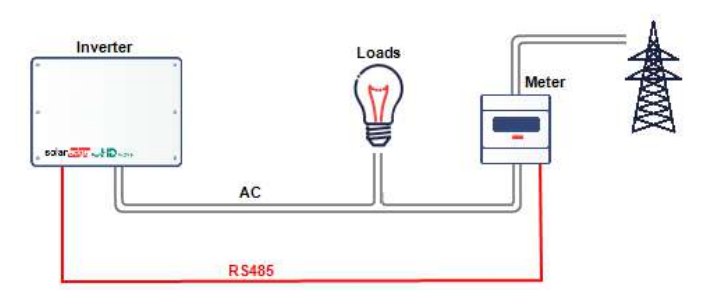

#### Figure 5: Single-inverter connection with export/import meter using RS485 link

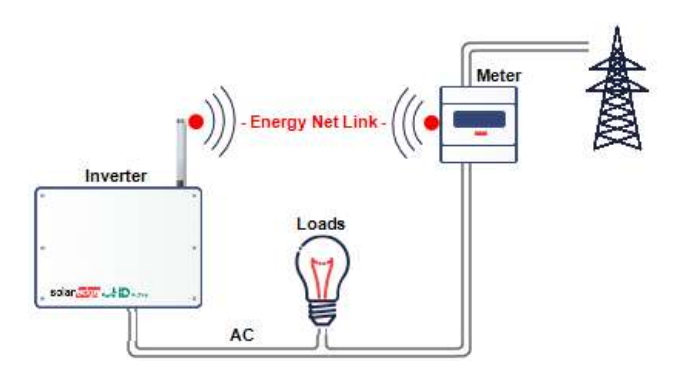

Figure 6: Single-inverter connection with export/import meter using SolarEdge Energy Net wireless link

In a multiple inverter system:

- The inline meter is connected to an RS485 port of one of the inverters.
- If the inverter has a second RS485 port, use this port to connect between the inverters.
- If the inverter has only one RS485 port, use an RS485 Plug-In (available from SolarEdge) to connect the inverters.

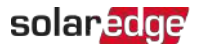

## **Meter Interfaces**

This section describes the SolarEdge inline meter's interfaces.

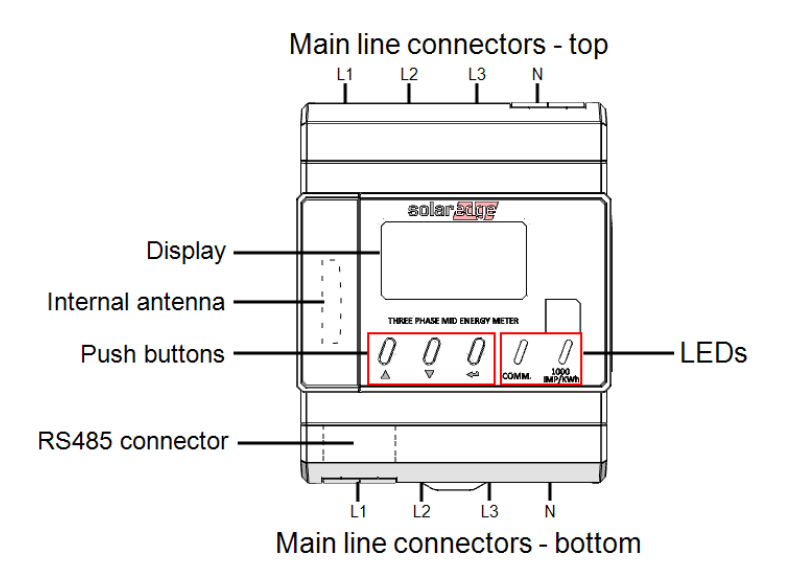

Figure 7: Inline Meter Interfaces

- Main line connectors: inputs/output terminal blocks
- **RS485**: detachable connector for wired connectivity with the inverter
- Internal antenna: for wireless connectivity with the inverter
- Three push buttons: to operate the inline meter display
- LEDs: used to monitor meter status:
  - Orange: meter operation
  - Blue: Energy Net/RS485 communication status
- **Display:** used to view energy readings and to configure the inline meter.

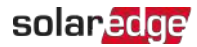

## LEDs

The inline meter utilizes the orange and blue LEDs in the front of the unit (see the figure above) in order to indicate the meter's status:

- Orange: energy measurements
- Blue: Energy Net/RS485 communication status

| Function                | LED    | Indication                                                                                                    |
|-------------------------|--------|----------------------------------------------------------------------------------------------------|
| Energy<br>measurements  | Orange | Blinking rate of 1000 pulses per hour indicates 1 kWh of measured energy.                                                                                                    |
| Communication<br>status | Blue   | <ul> <li>Blinking: Meter is searching for an Energy Net network, or is not connected to RS485 bus.</li> <li>Lit: Meter is in the reboot state, or has successfully paired with the Energy Net network, or was successfully connected to the RS485 bus.</li> <li>Fast blinking during configuration of the inline meter.</li> </ul> |

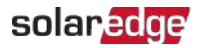

## **Display Screen and Push Buttons**

## **Display Screen**

The inline meter display screen is used for basic configuration and operation of the meter, and for reapplying factory default settings.

## **Push Buttons**

| Button | Function                                                                                            | Combination                                                                                                    |
|--------|----------------------------------------------------------------------------------------------------|----------------------------------------------------------------------------------------------------|
| Left   | <ul> <li>Up</li> <li>Push the left button for 5 seconds<br/>in order to reset the meter.</li> </ul> | Push the Left and Middle buttons<br>simultaneously for 5 seconds in order<br>to initiate an Energy Net network |
| Middle | Down                                                                                                | search session.                                                                                                |
| Right  | Enter                                                                                               |                                                                                                    |

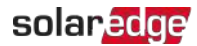

## **Energy Net Support**

The inline meter supports wireless communication with the inverter over SolarEdge Energy Net. The inverter should be equipped with a communications board supporting Energy Net (and with the Energy Net module).

Access the following link for a list of all optional kits and their part numbers that can be used with the inverter:

https://www.solaredge.com/sites/default/files/ se-energy-net-plug-in-datasheet.pdf

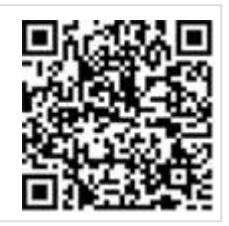

Notes:

- All kits should be purchased separately.
- Solaredge Energy Net modules are supplied with an external antenna that is to be mounted on the inverter.
- Some Solaredge Energy Net modules and kits are supplied in sets of 5 units.

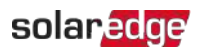

# **Chapter 2: Meter Installation**

## **Installation Guidelines**

AC wiring specifications:

If an AC wiring extension is required, use the same type of AC wiring that is used in the cabinet.

RS485 wiring specifications:

- Cable type: Min. 3-wire shielded twisted pair (a 4-wire cable may be used)
- Wire cross-section area: 0.2-1 mm<sup>2</sup> (a CAT6 cable may be used)

#### NOTE

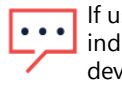

If using RS485 cable longer than 10 meters in areas where there is a risk of induced voltage surges by lightning, it is recommend to use surge protection devices. If grounded metal conduits are used for routing the communication wires, there is no need for a lightning protection device.

Additional Guidelines:

- The inline meter is considered "permanently connected equipment" and requires a disconnect means (circuit breaker, switch, or disconnect) and overcurrent protection (fuse or circuit breaker).
- The rating of any switches, disconnects, fuses, and/or circuit breakers is determined by the inline meter's current rating, the mains voltage, and the current interruption rating required.
- The switch, disconnect, or circuit breaker must be located near the inline meter and be easily operated.
- Use grouped circuit breakers when monitoring more than one line.
- The circuit breakers or fuses must protect the mains terminals labeled L1, L2, and L3. In the rare case in which neutral has overcurrent protection, the overcurrent protection device must interrupt both neutral and the ungrounded conductors simultaneously.
- The circuit protection / disconnect system must meet IEC 60947-1 and IEC 60947-3, as well as all national and local electrical codes.

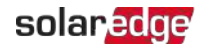

## Installing and Connecting the Inline Meter

#### NOTE

Make sure the inline meter's rating is within maximum permitted current

Iimitations.

In export/import applications, check that the rating of the main circuit breaker is within maximum permitted current limitations.

## Mounting the Inline Meter

#### $\rightarrow$ To mount the inline meter on a DIN rail:

The inline meter is designed for permanent installation in indoor locations. It is intended for installation in switch cabinets or in small-installation distributors on a 35 mm mounting rail as per DIN EN 60715.

Mount the inline meter on the DIN rail as shown in the figure below. Fit the slot on the back of the meter over the DIN rail (see steps 1 and 2), and secure it in place on the DIN rail using the latching mechanism at the bottom of the meter.

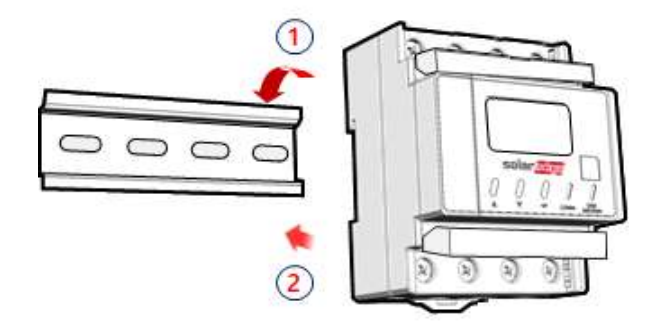

Figure 8: Mounting the inline meter on a DIN-rail

#### ightarrow To detach the inline meter from the DIN rail:

- 1. Disconnect all AC wires and RS485 cable (if connected), or Energy Net antenna.
- 2. Detach the meter from the DIN rail by releasing the lever at the bottom of the meter, and then separating it from the rail.

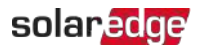

## Installing the Inline Meter

This section contains the following installation instructions:

- General Installation Guidelines on page 17
- *Installing the Three Phase Inline Meter* on page 18
- Installing the Single Phase Inline Meter on page 21

## **General Installation Guidelines**

The valid wiring schemes are as follows:

- Class B (meter accuracy: ±1%). AC grid-side lines are connected to the upper terminal blocks of the inline meter.
- Class A (meter accuracy: ±2%). AC load-side lines are connected to the upper terminal blocks of the inline meter.

NOTE

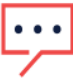

The difference between accuracy classes A and B results from the differing current path through the meter in each scheme. For best performance, choose Class B if possible.

General guidelines for installing the inline meter:

- 1. Turn off the AC power (main circuit breakers) before connecting the inline meter.
- 2. Using one of the below wiring schemes, connect the AC wiring to the terminal blocks at the top and the bottom of the inline meter.

#### NOTE

Insert a flat-head screwdriver in the dedicated slot to open the screw covers. Use cable with a cross-section of 1.0 - 26.0 mm<sup>2</sup>.

CAUTION

DO NOT use a circuit breaker with a rated current of more than 65A.

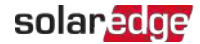

## Installing the Three Phase Inline Meter For Export/Import Metering Applications

3Ø Meter Wiring - Accuracy class B (1%)

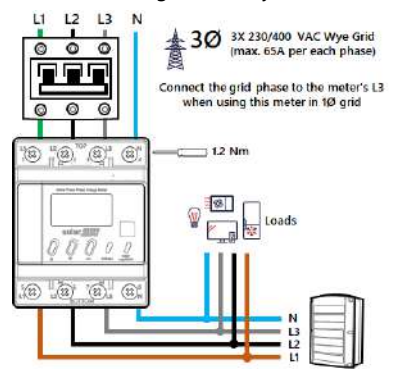

3Ø Meter Wiring - Accuracy class A (2%)

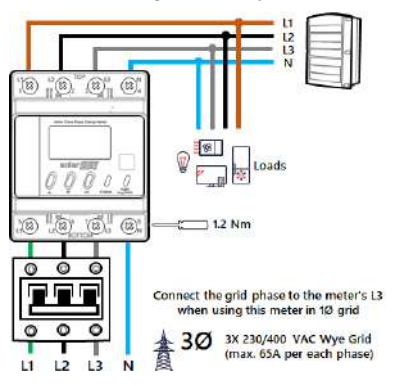

Figure 9: Export/Import Metering - Three Phase Wiring Schemes

#### NOTE

If the inline meter is connected to a single phase grid, connect phase 3 and N. The two installation schemes depicted in the figure above are valid for single-phase grids as well.
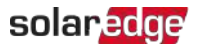

### For Consumption Metering Applications

3Ø Meter Wiring - Accuracy class B (1%)

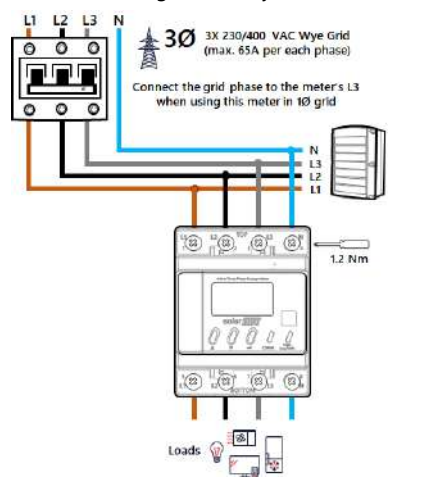

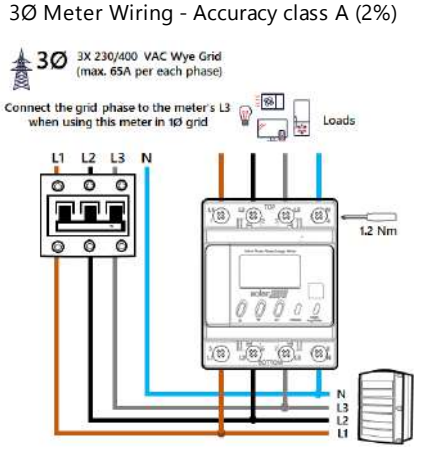

Figure 10: Consumption Metering - Three Phase Wiring Schemes

#### NOTE

If the inline meter is connected to a single phase grid, connect phase 3 and N. The two installation schemes depicted in the figure above are valid for single-phase grids as well.

Inline Energy Meter with SolarEdge Energy Net Communications

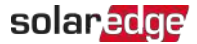

#### For Inverter Production, Site Production, and External Production Metering Applications

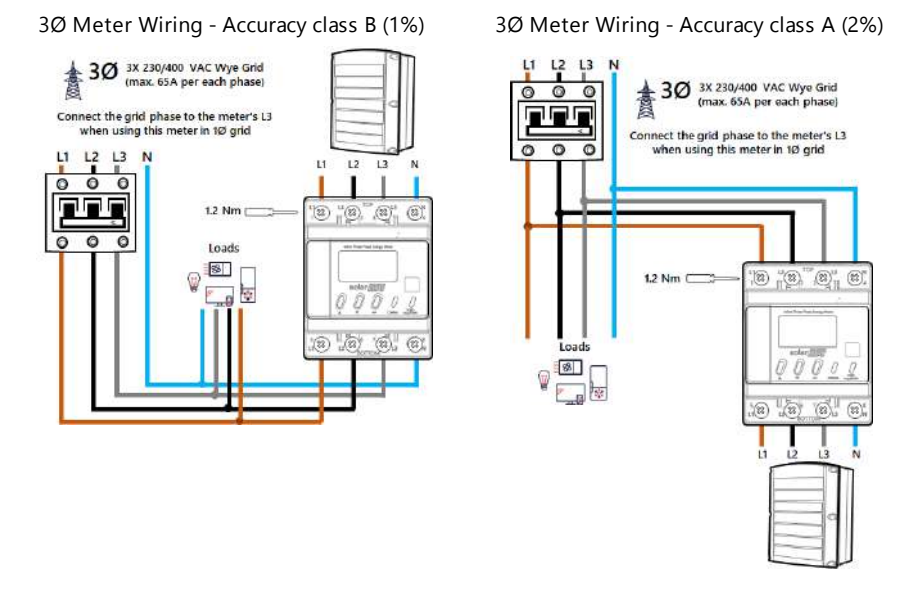

Figure 11: Production Metering - Three Phase Wiring Schemes

### NOTE

If the inline meter is connected to a single phase grid, connect phase 3 and N. The two installation schemes depicted in the figure above are valid for single-phase grids as well.

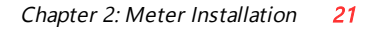

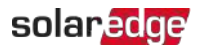

### Installing the Single Phase Inline Meter For Export/Import Metering Applications

1Ø Meter Wiring - Accuracy class B (1%)

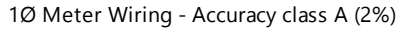

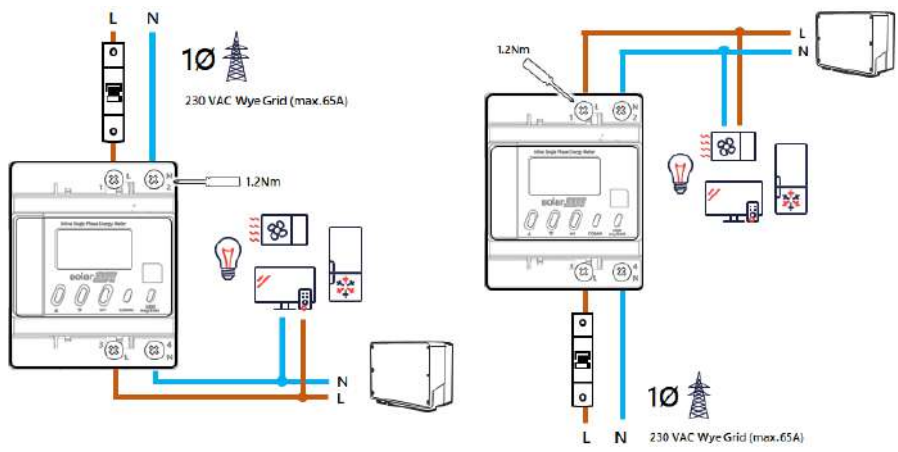

Figure 12: Export/Import Metering - Single Phase Wiring Scheme

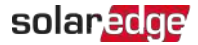

### For Consumption Metering Applications

1Ø Meter Wiring - Accuracy class B (1%)

N L

0

Ξ

0

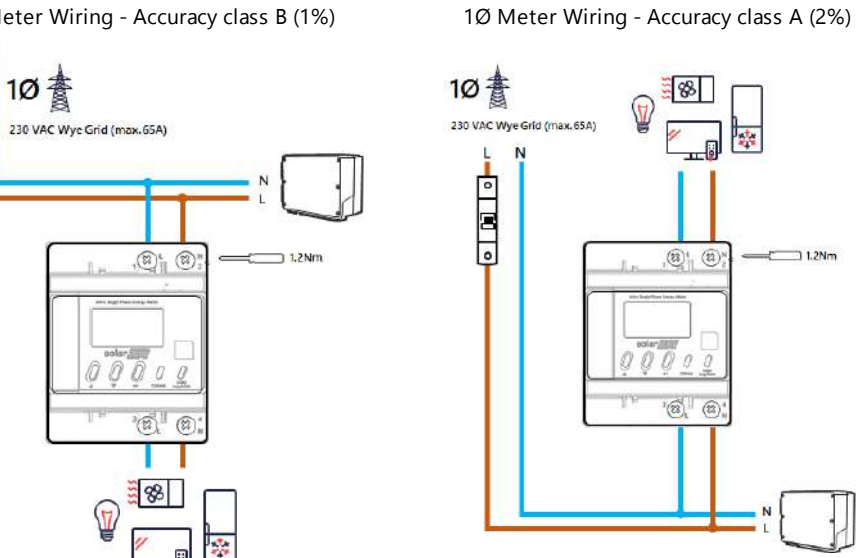

Figure 13: Consumption - Single Phase Wiring Scheme

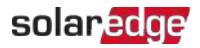

### For Production Metering Applications

1Ø Meter Wiring - Accuracy class B (1%)

1Ø Meter Wiring - Accuracy class A (2%)

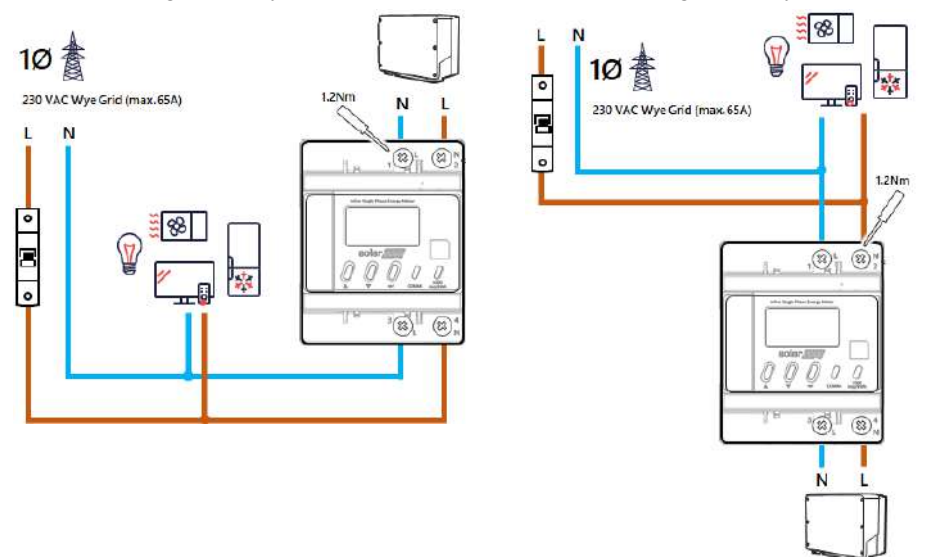

Figure 14: Production Metering - Single Phase Wiring Scheme

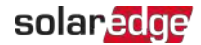

# Wired Connection of the Inline Meter and the Inverter (Optional)

You may opt to establish a wired, RS485 connection between the inline meter and the inverter, as shown in the figure below.

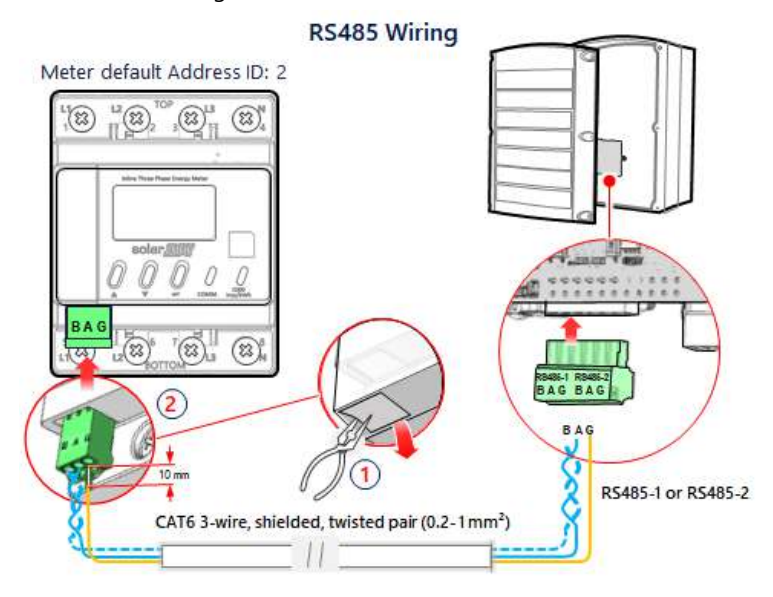

Figure 15: Wired connection between inline meter and inverter

### $\rightarrow$ To wire the inline meter's RS485 connection:

- 1. To establish RS485 communication with the inverter, connect the RS485 twisted pair cable to the 3-pin connector supplied with the inline meter, using a CAT6 cable:
  - a. Detach the RS485 connector from the inline meter.
  - b. Prepare the three wires, exposing 10 mm of insulation .
  - c. Connect the wires to the A+ and B- terminals. Make sure the wires are twisted.
  - d. Connect the shield to the G terminal.
  - e. Re-attach the RS485 connector to the meter.

#### NOTE

The maximum supported length of the RS485 cable is 1000 meters.

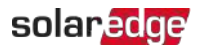

 $\rightarrow$  To wire the inverter's RS485 connection:

- 1. Prepare to connect to one of the available RS485 ports of the device, as shown below:
  - Inverter RS485-1. Pull out the RS485 connector located on the communication board.

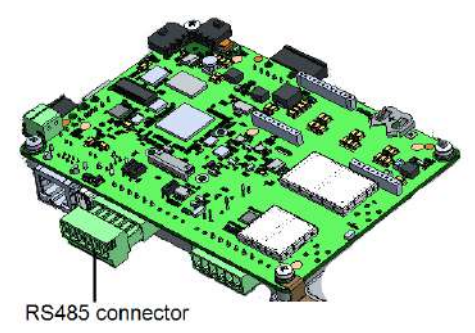

Figure 16: Inverter RS485 connectors

- 2. Connect the meter's RS485 B, A, and G connectors to the B, A, and G connecters in the inverter.
- 3. If the inverter is at the end of the RS485 bus, terminate the bus by switching a termination DIP switch inside the inverter to ON (top position).

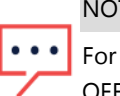

NOTE

For StorEdge inverters, set a termination DIP switch inside the inverter to OFF.

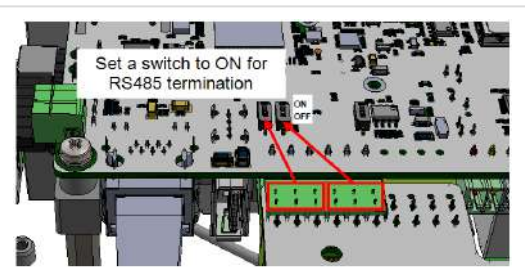

Figure 17: RS485 termination switch on inverter

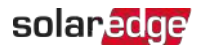

## **Chapter 3: Configuration**

## SolarEdge Device Firmware Version

To ensure proper communication with the inline meter, make sure that the inverter communication board firmware (CPU) version is up-to-date.

#### NOTE

If the inverter uses an earlier firmware version, it will automatically upgrade the CPU to the required version upon connection of the inverter to SetApp. In the event that an upgrade is required, open SetApp, making sure that your smart phone has an

Internet connection. This will enable it to download the most up-to-date CPU version.

### $\rightarrow$ To check the inverter CPU version using SetApp:

1. Select **Commissioning → Information** to view the CPU Version.

| Information   |             |   |
|---------------|-------------|---|
| CPU Version   | 4.13.xx     |   |
| DSP1 Version  | 1.0210.1066 |   |
| DSP2 Version  | 2.0052.0410 |   |
| Serial Number | 7Fxxxxx-уу  |   |
| Hardware IDs  |             | > |
| Error Log     |             | > |
| Warning Log   |             | > |

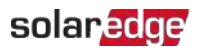

## **Device Configuration**

This section describes basic configuration of SolarEdge inverters for use of the inline meter. In addition, a configuration that is specific to the application being used is required in some cases. Refer to the following documents:

 Export Limitation - <u>https://www.solaredge.com/sites/default/files/feed-in\_</u> limitation\_application\_note.pdf

To configure two connected meters, refer to Installing Multiple Meters on page 39.

#### NOTE

Calculated meter readings, such as self-consumption, are calculated using the data measured by the inline meter and the inverters. Calculated meter readings are only sent when Energy Manager is enabled (for details refer to: <a href="https://www.solaredge.com/sites/default/files/feed-in\_limitation\_application\_note.pdf">https://www.solaredge.com/sites/default/files/feed-in\_limitation\_application\_note.pdf</a>).

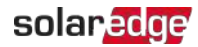

## Device Configuration using SetApp

### Configuring the Inline Meter Connection using SetApp

- ightarrow To configure the inline meter for RS485 communication using SetApp:
- 1. From the SetApp main menu, select **Site Communication**, and select the port to which the inline meter is connected **RS485-1** or **RS485-2**.
- 2. Select Protocol >> Modbus (Multi-Device)
- 3. Return to the RS485-x Menu and select Add Modbus Device >> Meter. A meter identified as "Meter n" (where n = 1, 2, 3...) is created. The RS485-x Menu reappears.
- 4. Select Meter n. The RS485-x Meter n Menu appears.
- Select Device ID and enter the Modbus address corresponding to the inline meter's Modbus address. You can view and change the meter's Modbus address using the meter's display and push buttons. Refer to *Inline Meter Display Screen Operation* on page 31.
- 6. Select Meter Function, and choose one of the following options:
  - Inverter Production: The inline meter is installed at the inverter output and reads the energy produced by the inverter (valid for version 4.14.xx and above).
  - Export+Import: The inline meter is installed at the grid connection point and reads both export and import energy.
  - Consumption: The inline meter is installed at the load consumption point and reads the energy consumed by the site.
  - Site Production: The inline meter is installed at the inverter output and reads the energy produced by inverters at the site (valid for version 4.14.xx and above).
  - Ext. Production: The inline meter is used for export limitation with 3rd party generators and for AC coupling with non-SolarEdge inverters (valid for version 4.14.xx and above).
- 7. Select **AC-Grid Connection (Top / Bottom)** and specify whether the AC grid is connected to the upper terminal blocks or the bottom terminal blocks.

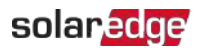

### Configuring the Inline Meter Connection using the SetApp Device Manager

 $\rightarrow\,$  To  $\,$  configure the inline meter for Energy Net communication using the SetApp Device Manager:

- 1. From the SetApp Commissioning menu, select Device Manager.
- 2. From the Device Manager's New Devices page, select Inline Meter >> Configure.
- 3. Select **Meter Function**, and choose one of the options listed in step 5 of *To configure the inline meter for RS485 communication using SetApp:* on page 28. If the "Production" function was selected, enter the **Serial Number** of the inverter to be metered.
- 4. Select **AC-Grid Connection (Top / Bottom)**, and specify whether AC inputs are connected to the upper terminal blocks or the bottom terminal blocks.
- 5. To complete the configuration, select **Set and View Status** to view inline meter status details.

### Notes:

- During the SetApp Device Manager's operation, the inline meter's blue LED will blink rapidly, signaling that the meter is being configured.
- If the AC grid is connected to the upper terminal blocks, the meter accuracy is 1% (Class B). If the AC grid is connected to the lower terminal blocks, the meter accuracy is 2% (Class A).
- Once powered on, the inline meter will search for an Energy Net network to join, for up to 48 hours. After 48 hours, the meter will stop searching for a network. Push the Up and Down buttons simultaneously for 5 seconds in order to initiate another search session.
- Push the Up and Down buttons simultaneously for 5 seconds in the following cases:
  - When a new communications board is installed in the inverter
  - When connecting to a new inverter
  - When switching from RS485 configuration to Energy Net
- To switch connectivity from RS485 to Energy Net, use SetApp to remove the RS485 meter from the connected device list. Push the Up and Down buttons simultaneously for 5 seconds in order to initiate Energy Net search session. Use the SetApp Device Manager to connect the meter to the inverter (see *To configure the*)

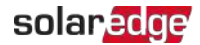

*inline meter for Energy Net communication using the SetApp Device Manager:* on page 29).

To switch connectivity from Energy Net to RS485, use SetApp to remove the Energy Net meter from the connected device list. Connect the RS485 cable and use SetApp to configure the meter (see *To configure the inline meter for RS485 communication using SetApp:* on page 28).

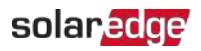

## Inline Meter Display Screen Operation

The inline meter supports initial meter configuration and operations using the meter's display screen and push buttons. To change settings, unlock the meter using the "1231" password. Supported operations include:

- Factory reset. Resetting the meter's configuration parameters and energy counter to factory default values.
- The main screen displays export and import power readings, as shown in the figure below.

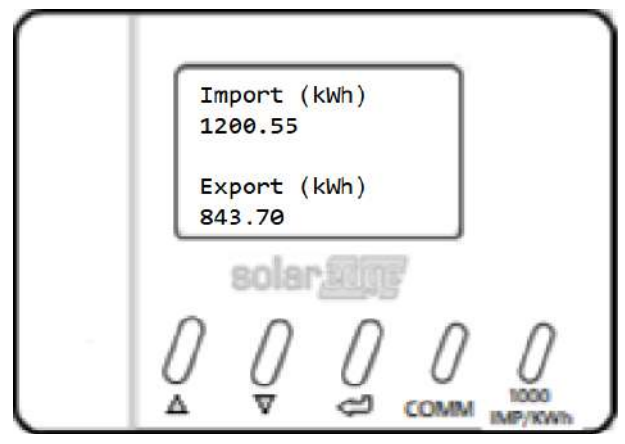

Figure 18: Display Screen Export and Import Power Readings

- MODBUS ID This operation is used to set the inline meter's expected Modbus ID.
  The Modbus ID should match the meter's Modbus ID as configured in SetApp.
- Select RS485 Term to set the inline meter's RS485 termination (120 ohm) to ON or OFF (default = ON).
- Select Info to view the inline meter's firmware version.

The Inline Meter display screen automatically returns to the default Export/Import Energy Values screen following 30 seconds of inactivity. When the default screen is displayed, the display screen shuts down following 120 seconds of inactivity. Press any key to light the display.

A guide to display screen navigation appears in the figure below.

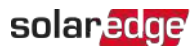

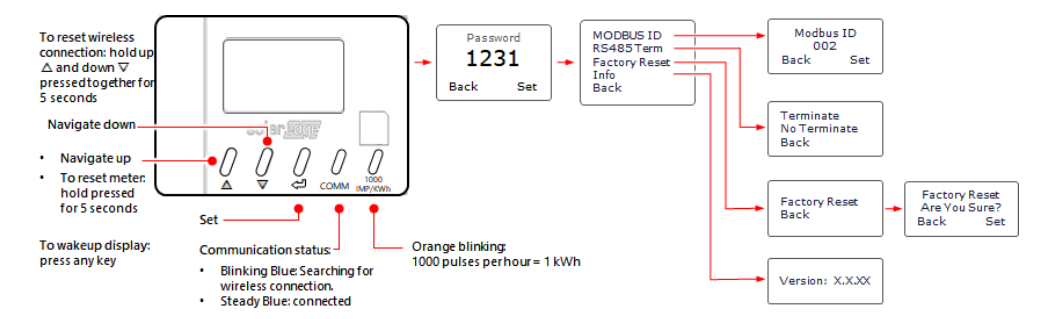

Figure 19: Display Screen Navigation

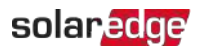

## Verifying the Inline Meter Connection

Verifying the Inline Meter Connection using SetApp

 $\rightarrow$  To verify the inline meter connection using SetApp:

- 1. From the SetApp main menu, select Status.
- 2. If the inline meter is connected to the inverter via RS485:

On the Status page, scroll down to the **Communication** status section. Check that one or more meters is connected to the RS485-1 or RS485-2 bus.

| Communication    |                          |                               |
|------------------|--------------------------|-------------------------------|
| LAN<br>Connected | <b>RS485-1</b><br>Modbus | <b>RS485-2</b><br>SE Follower |
|                  | 2 of 2                   | None                          |
| Cellular         | Wi-Fi                    | ZigBee                        |
| N/A              | NC                       | NC                            |

- 3. Continue scrolling to the **Meters** section. If there is more than one meter/function, there is a status sub-section for each one. An example appears below. The following information is displayed:
  - **Type and function**: Displays the function performed by the inline meter.
  - Status:
    - Displays 'OK' if the meter is communicating with the inverter.
    - <Error message>: If an internal error occurs in the meter, it will be displayed here. To resolve the error, refer to *Troubleshooting Meter Connection* on page 36.
  - Power: The total power read by the meter
  - Energy: The total energy read by the meter

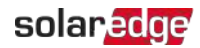

| Meters              |          |  |
|---------------------|----------|--|
| Production Meter    |          |  |
| SN: XXXXXXXX        |          |  |
| RS485-2             | Status   |  |
| Modbus ID #2        | ОК       |  |
| Power               | Energy   |  |
| 7.60 kW             | 13.68MWh |  |
| Export Meter        |          |  |
| SN: XXXXXXXX        |          |  |
| GPIO S0 meter       |          |  |
| 1000 pulses per kWh |          |  |
| Power               | Energy   |  |
| 7.60 kW 13.68MWh    |          |  |

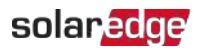

## Verifying the Meter Connection using SetApp When Connected via Energy Net

- ightarrow To verify the inline meter connection using the SetApp Device Manager:
- 1. From the SetApp Commissioning menu, select Device Manager.
- 2. On the Device Manager page, select a specific meter (in case there is more than one meter installed). The following information is displayed:
  - Meter Function: Displays the function performed by the inline meter.
  - Communication Type: The method of communication with the inverter either SolarEdge Energy Net (wireless) or RS485 (wired).
  - Serial Number: The serial number of the inline meter.
  - Power: The total power read by the meter.
  - Energy: The total energy read by the meter.
  - **FW Version**: The inline meter's firmware version.
  - Address: The SolarEdge Energy Net network address, or Modbus ID.
- 3. Select View Status to view meter status details:
  - Per phase: current, voltage, power
  - Total power and energy values
  - If the export/import metering function is in use, an arrow indicates the instantaneous energy direction flow, per phase.
- 4. Additional options:
  - Remove Device: Select to delete the meter.
  - More Information: Select to receive additional operational guidance regarding the meter.

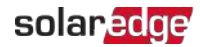

## Appendix A: Troubleshooting Meter Connection

This section describes how to troubleshoot meter-related installation and performance errors.

For troubleshooting dual-meter connections, refer to *Installing Multiple Meters* on page 39.

## Troubleshooting the Meter using SetApp

## **Power Failure**

If the inline meter does not power on, check the following:

- Make sure that the main circuit breaker is switched to ON.
- If the inline meter is functioning as a three phase meter in a single phase grid:
  - Make sure that the phase AC line is connected to the L3 connector on the meter.
  - Make sure that the neutral AC line is connected to the N connector on the meter.

### **Communications Failure**

The following are indications of a connectivity failure between the inverter and the meter:

 If NC (not connected) appears for a meter in the RS485-1 or RS485-2 sub sections of the Communication page.

| Communication    |         |             |
|------------------|---------|-------------|
| LAN<br>Connected | RS485-1 | RS485-2     |
|                  | Modbus  | SE Follower |
|                  | 2 of 2  | None        |
| Cellular         | Wi-Fi   | ZigBee      |
| N/A              | NC      | NC          |

- If the following error message appears in the bottom left-hand corner of the Inverters section of the Status page: "Error 3x6E: Meter Comm. Error"
- If the status in the Meters section of the Status page is "Comm. Error"

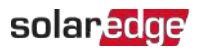

| Meters       |  |  |
|--------------|--|--|
| Export Meter |  |  |
| Status       |  |  |
| Comm. Error  |  |  |
| Energy       |  |  |
| 8.42 MWh     |  |  |
|              |  |  |

If the inline meter is not detected by Energy Net, "New Device" will not appear in SetApp under "Device Manager" in the Commissioning page.

If a connectivity failure occurs, check the following:

- If Energy Net is employed:
  - Make sure that an Energy Net module (see Energy Net Support on page 14) and an external antenna are installed in the inverter.
  - If the inline meter is installed in a metal cabinet, or you suspect that there is a range issue, an external antenna for the meter may be required (see the appendix Supplemental Documentation on page 43).
- If RS485 wiring is used to connect the meter and the inverter, check that the wiring is in accordance with the guidelines in *To wire the inverter's RS485 connection:* on page 25
- Check that the meter is configured as required in the chapter "Configuration" on page 26.
- Check for water damage or sealing problems:
  - Inspect the entire conduit run for possible points of water penetration, and fix leaks.
  - Ensure that proper outdoor rated components are used.
- Use a Voltmeter to measure the voltage on the meter's AC wiring. The L1 L2 L3 line to line voltage should be 208-240 Vac.

### The Energy value is not advancing

Make sure the correct meter function is selected.

Make sure that the AC Grid Connection is configured correctly.

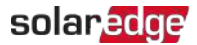

Check the Energy value in the Meters section of the Status page, as shown in the figure below:

| Meters       |             |  |
|--------------|-------------|--|
| Export Meter |             |  |
| RS485-1      | Status      |  |
| Modbus ID #2 | Comm. Error |  |
| Power        | Energy      |  |
| 7.60 kW      | 8.42 MWh    |  |

If the Energy [in MWh] value displays a steady value even though the the site is consuming power, check the following:

- There are no loose connections at the inverter connectors and at the meter, specifically the AC wiring on the meter's AC wiring connector.
- Check for water damage or sealing problems:
  - Inspect the entire conduit run for possible points of water penetration, and fix leaks.
  - Ensure that proper outdoor rated components are used.

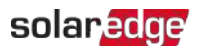

## Appendix B: Installing Multiple Meters

You can connect up to three meters on the same RS485 bus and over SolarEdge Energy Net.

To connect two meters, install two wires into each screw terminal by twisting the wires together, inserting them into terminal, and securely tightening. RS485 wiring is daisy-chained between meters, as described in the following figure:

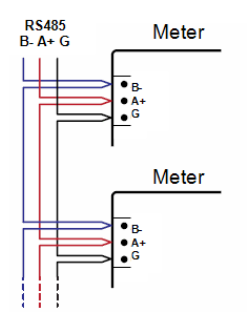

Figure 20: RS485 chain of meters

## **Connecting Two Meters**

 $\rightarrow\,$  To connect the inline meter and an additional meter to the inverter on the same RS485 bus:

- 1. Connect the twisted pair wiring to the meters as shown in the figure above.
- 2. Wire the RS485 connections between the meters and the inverter.
- 3. For a SolarEdge energy meter with Modbus connection, set the 120 ohm termination DIP switches as follows.
  - a. If the meter is the closest to the inverter, the meter should be set for **No Termination**. Both switch 1 and switch 2 should be in the UP position.
  - b. If the meter is the furthest from the inverter, the meter should be set for **Termination**. Both switch 1 and switch 2 should be in DOWN position.
- 4. Set Modbus IDs to available addresses as follows:
  - a. For Modbus energy meters, set the address using the DIP switches.
  - b. For inline meters, set the address using the meter's LCD display and buttons.

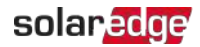

## **Configuring the Dual-Meter Connection**

### Configuring Dual-Meter Connection Using SetApp

In the sample configuration described below, a SolarEdge energy meter with Modbus connection is configured as a production meter, and is set to address 1, while an inline meter is configured as an export/import meter, and is set to address 2.

 $\rightarrow$  To configure the SolarEdge energy meter with Modbus connection using SetApp:

- Verify that the meter at address 1 is configured as a production meter. From the SetApp main menu, select Communication → RS485-x → Meter 1
- 2. Verify the value of the following parameters:

  - 🖉 Device ID 🗲 1
- 3. Select Meter 2 to configure the export/import meter in the following steps:
- 4. Select Meter Function, and select Export+Import.
- 5. Set the inline meter's Modbus ID to address 2.

## **Verifying Meter Connections**

### Verifying the Meter Connections using SetApp

To verify the connectivity of two meters using SetApp, refer to *Verifying the Inline Meter Connection using SetApp* on page 33

## **Troubleshooting Dual-Meter Connections**

## Troubleshooting Dual-Meter Connections using SetApp

To troubleshoot the connectivity of two meters using SetApp, refer to *Troubleshooting the Meter using SetApp* on page 36

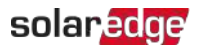

## **Appendix C: Monitoring Platform - Meter Data**

If your device is connected to the SolarEdge server, you can view the meter's readings in the monitoring platform. Verify that the meter type is set correctly in the Admin page > Logical Layout > Meter details:

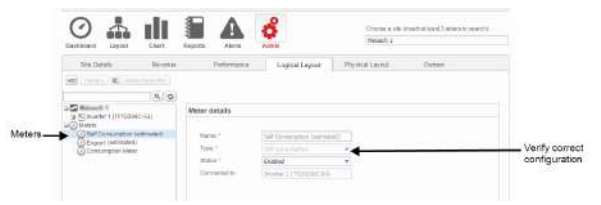

Figure 21: Setting the Meter details in the monitoring platform

Calculated meter readings (also referred to as "virtual meters"), such as self-

consumption, are calculated using the data measured by the meter and the inverters.

The data from the inverters and from installed meters is displayed in the Dashboard and Charts tabs of the monitoring platform. The displayed data depends on the meter(s) location: grid connection point (export), or load consumption point (consumption). The following tables detail the displayed information per meter location.

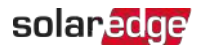

#### No meter installed:

| Data                       | Displayed in<br>Monitoring Dashboard | Displayed in<br>Monitoring Charts |
|----------------------------|--------------------------------------|-----------------------------------|
| Production (inverter/site) | ~                                    | ~                                 |
| Consumption                | Х                                    | Х                                 |
| Self-consumption           | Х                                    | Х                                 |
| Export                     | Х                                    | Х                                 |
| Import                     | Х                                    | Х                                 |

### Export meter:

| Data                       | Displayed in<br>Monitoring Dashboard | Displayed in<br>Monitoring Charts |
|----------------------------|--------------------------------------|-----------------------------------|
| Production (inverter/site) | ~                                    | ~                                 |
| Consumption                | ✓ (calculated)                       | ✓ (calculated)                    |
| Self-consumption           | ✓ (calculated)                       | ✓ (calculated)                    |
| Export                     | Х                                    | ~                                 |
| Import                     | Х                                    | ~                                 |

### Consumption meter:

| Data                       | Displayed in<br>Monitoring Dashboard | Displayed in<br>Monitoring Charts |
|----------------------------|--------------------------------------|-----------------------------------|
| Production (inverter/site) | ~                                    | ✓                                 |
| Consumption                | ~                                    | <b>v</b>                          |
| Self-consumption           | ✓ (calculated)                       | ✓ (calculated)                    |
| Export                     | Х                                    | ✓ (calculated)                    |
| Import                     | Х                                    | ✓ (calculated)                    |

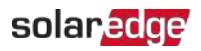

## Appendix D: Supplemental Documentation

Inline Energy Meter with SolarEdge Energy Net Communications

For complete technical specifications, see the following datasheet:

https://www.solaredge.com/sites/default/files/se-Inlineenergy-meter-datasheet.pdf

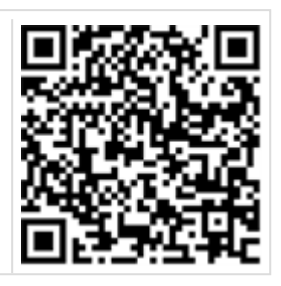

For installation guidelines on the inline meter's external antenna kit, see the following installation guide:

https://www.solaredge.com/sites/default/files/se-inlineenergy-meter-antenna-installation.pdf

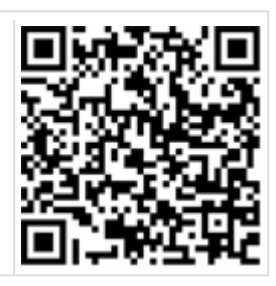

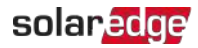

## Support Contact Information

If you have technical problems concerning SolarEdge products, please contact us:

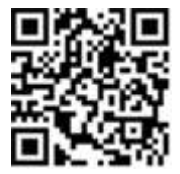

### https://www.solaredge.com/service/support

Before contact, make sure to have the following information at hand:

- Model and serial number of the product in question.
- The error indicated on the SetApp mobile application, on the monitoring platform, or by the LEDs, if there is such an indication.
- System configuration information, including the type and number of modules connected and the number and length of strings.
- The communication method to the SolarEdge server, if the site is connected.
- The product's software version as it appears in the status screen.